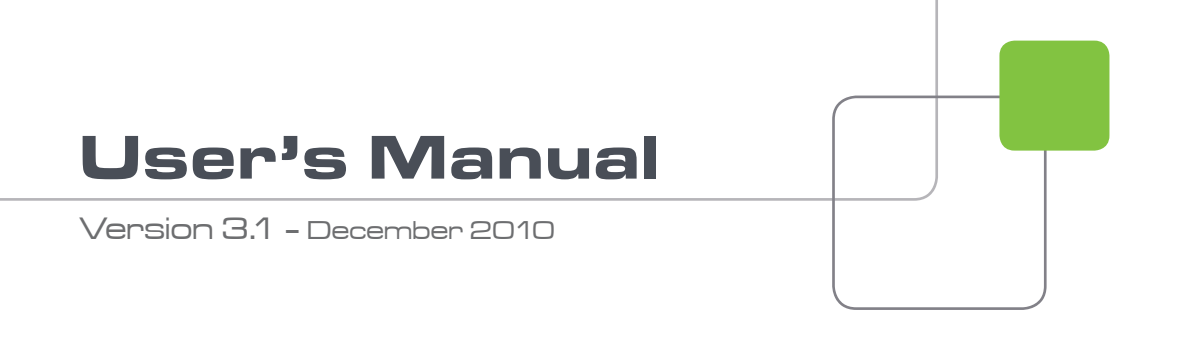

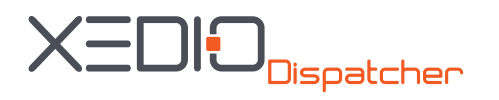

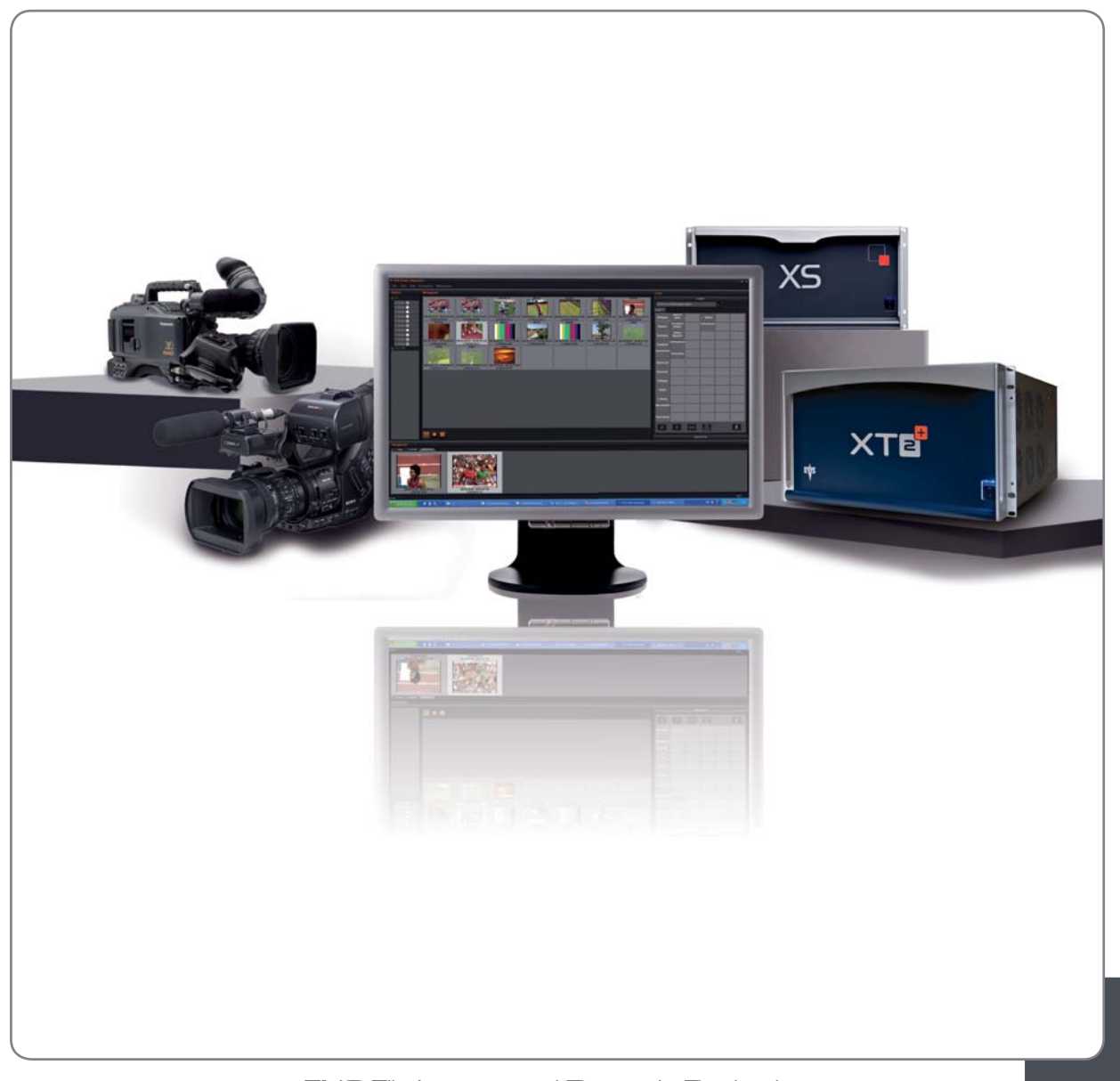

ENG File Import and Dynamic Reviewing

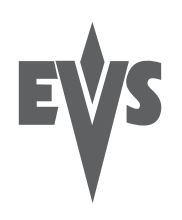

## COPYRIGHT

EVS Broadcast Equipment – Copyright © 2010. All rights reserved.

## DISCLAIMER

The information in this manual is furnished for informational use only and subject to change without notice. While every effort has been made to ensure that the information contained in this user manual is accurate, up-to-date and reliable, EVS Broadcast Equipment cannot be held responsible for inaccuracies or errors that may appear in this publication.

## IMPROVEMENT REQUESTS

Your comments will help us improve the quality of the user documentation. Do not hesitate to send improvement requests, or report any error or inaccuracy on this user manual by e-mail to <u>doc@evs.tv</u>.

## **REGIONAL CONTACTS**

You will find the full list of addresses and phone numbers of local offices either at the end of this user manual (for manuals on hardware products) or on the EVS website on the following page: <u>http://www.evs.tv/contacts</u>

## USER MANUALS ON EVS WEBSITE

The latest version of the user manual, if any, and other user manuals on EVS products can be found on the EVS download center, on the following webpage: <a href="http://www.evs.tv/downloadcenter">http://www.evs.tv/downloadcenter</a>

# Table of Contents

| TABLE OF CONTENTS                                                                                                    | . 111                          |
|----------------------------------------------------------------------------------------------------|--------------------------------|
| WHAT'S NEW ON XEDIO DISPATCHER V3.1?                                                                                                    | V                              |
| 1. INTRODUCTION                                                                                                    | 1                              |
| <ul><li>1.1 PRODUCT DESCRIPTION</li><li>1.2 SUPPORTED FORMATS AND CODECS</li></ul>                                                                                                    | 1<br>1                         |
| 2. INSTALLATION                                                                                                    | 4                              |
| <ul> <li>2.1 PREREQUISITES</li> <li>2.2 HARDWARE AND SOFTWARE REQUIREMENTS</li> <li>2.3 LICENSES</li> <li>2.3.1 License Codes Required</li> <li>2.3.2 Requesting and Importing the License Keys</li> <li>2.4 INSTALLATION PROCEDURE</li> </ul> | 4<br>5<br>5<br>5<br>6          |
| 3. CONFIGURATION AND CUSTOMIZATION                                                                                                    | 8                              |
| <ul> <li>3.1 EXPORT TARGET PROFILES</li></ul>                                                                                                    | 8<br>8<br>12<br>13<br>13<br>13 |
| 4. USER INTERFACE                                                                                                    | 19                             |
| <ul> <li>4.1 STARTING XEDIO DISPATCHER</li></ul>                                                                                                    | 19<br>19<br>21<br>22<br>22     |
| 4.4.1 Initioduction                                                                                                    | 22                             |
| <ul> <li>4.5 WORKSPACE AREA</li> <li>4.5.1 Introduction</li> <li>4.5.2 View Modes in the Workspace</li> <li>4.5.3 Thumbnail View in the Workspace Area</li> </ul>                                                                              | 23<br>23<br>23<br>24           |
| 4.5.4 Clip Player View in the Workspace Area                                                                                                    | 25                             |
| 4.6 TOOLS AREA                                                                                                    | 29                             |
| <ul> <li>4.6.1 Accessing the Tabs in the Tools Area</li> <li>4.6.2 Logger</li> <li>4.6.3 Export Tool</li> </ul>                                                                                                    | 29<br>29<br>31                 |
| 4.7 STORYBOARD AREA                                                                                                    | 33                             |
| 4.7.1 Overview<br>4.8 CLIP PLAYER AND STORYBOARD PLAYER<br>4.8.1 Overview                                                                                                    | 33<br>33<br>33                 |

| 4.8.2 How to Load a Clip in the Clip Player             | 34 |
|---------------------------------------------------------|----|
| 4.8.3 How to Load a Storyboard in the Storyboard Player | 35 |
| 4.8.4 Video Display                                     |    |
| 4.8.5 Player Track Selection Buttons                    |    |
| 4.8.6 Jog & Media Bars                                  |    |
| 4.8.7 Transport Commands in the Clip Player             | 40 |
| 4.8.8 Transport Commands in the Storyboard Player       |    |
| 4.8.9 Clip Creation Fields                              | 44 |
| 4.8.10 Log Buttons                                      | 46 |
| 4.8.11 Audio Track Monitoring Buttons                   | 46 |
| 4.8.12 Audio Guide Track Record Button                  | 46 |
| 5. OPERATION                                            |    |
|                                                         |    |
|                                                         |    |
| 5.2 MANAGING THE STURYBUARDS                            |    |
| 5.2.1 How to create all Empty Storyboard.               |    |
| 5.2.2 Uther Possible Actions on Storyboards             |    |
| 5.3 SELECTING RELEVANT MEDIA                            |    |
| 5.3.1 Opening the Source Clips in the Thumbhair View    |    |
|                                                         |    |
| 5.4 ADDING CLIPS UR SUB-CLIPS TO THE STURYBUARD         |    |
| 5.4.1 How to Add a Sub-Clip to the Storyboard           |    |
| 5.4.2 How to Add Source Clips to the Storyboard         | 51 |
| 5.4.3 How to Replace a Clip in the Storyboard           | 51 |
| 5.4.4 How to Modify the Storyboard Clip Boundaries      |    |
| 5.5 ADDING LOGS TO A CLIP                               |    |
| 5.5.1 Introduction                                      |    |
| 5.5.2 How to Add a Log to a Clip                        |    |
| 5.5.3 Log and Metadata Display                          |    |
| 5.5.4 Other Possible Actions on Logs                    | 54 |
| 5.6 RECORDING AN AUDIO GUIDE TRACK                      |    |
| 5.6.1 Introduction                                      |    |
| 5.6.2 How to Record an Audio Guide Track                |    |
| 5.7 CHECKING THE STORYBOARD                             |    |
| 5.7.1 Introduction                                      |    |
| 5.7.2 How to Load a Storyboard in the Storyboard Player |    |
| 5.8 EXPORTING THE STORYBOARD                            |    |
| 5.8.1 Introduction                                      |    |
| 5.8.2 How to Export a Storyboard                        | 57 |
| 5.8.3 Exporting Clips and Sub-Clips                     | 59 |
| 5.8.4 Result of Export Job                              | 59 |
| 5.8.5 Other Possible Actions on Export Jobs             | 59 |
| GLOSSARY                                                | 61 |
| INDEX                                                   | 63 |

# What's New on Xedio Dispatcher V3.1?

The following table describes the sections updated to reflect the new and modified features on Xedio Dispatcher from Xedio Suite 3.1 (compared to Xedio Suite 3.0).

In the user manual, the icon has been added on left margin to highlight information on new and updated features.

Click the section number (or the description) in the table to jump directly to the corresponding section.

| Section               | Description                                                                                                    |
|-----------------------|----------------------------------------------------------------------------------------------------|
| 1.1 - 1.2             | New source support: XDCAM Ex, Panasonic P2 AVC Intra<br>50 & 100                                                                             |
|                       | New export/transcoding format support:                                                                                                    |
|                       | • Proxy: H.264 AVC TS                                                                                                    |
|                       | <ul> <li>SD: H.264 AVC (MP4, TS), MXF OP1A SMPTE<br/>(DVCPR050)</li> </ul>                                                                   |
|                       | <ul> <li>HD: MXF OP1A SMPTE (Avid DNxHD<sup>®</sup>, DVCPROHD)</li> </ul>                                                                    |
| 4.4                   | Device area:                                                                                                    |
|                       | XDCAM EX files area supported.                                                                                                    |
| 4.5.4 - 4.5.5 - 4.8.5 | Workspace – Clip Player View and Storyboard Player view:                                                                                     |
|                       | Audio meters show the values defined for the different levels under Parameter Profiles.                                                      |
| 4.6.2 - 5.5.2         | Tools area – Logger tab:                                                                                                    |
|                       | The list of available keyword grids is accessed by clicking within the <b>Keyword Grid Selection</b> field, instead of clicking on an arrow. |
| 4.5.3 - 5.4.2 - 5.8.3 | Information has been added to give direction for copying several source clip(s) at once to the storyboard or to the export list.             |
| 5.4.3                 | Storyboard:                                                                                                    |
|                       | A new section has been added to explain the replacement (overwrite) of a storyboard element.                                                 |

# 1. Introduction

# 1.1 **PRODUCT DESCRIPTION**

Xedio Dispatcher is a software product used for importing A/V files, rough-cutting and exporting rough-cuts to multiple destinations and formats.

Xedio Dispatcher automatically detects connected devices (such as P2, XDCAM or XDCAM EX devices), and instantly displays their contents. This allows immediate browsing of the media directly on the device, which speeds up the shoot selection, sub-clipping and/or fast rough-cut editing. Shoots, sub-clips and edits can also be instantly logged.

Once selected or created, the sub-clips and consolidated storyboards can be easily transferred from the device itself to any EVS video server (for example: XT[2]+, XS), media server (for example: SAN, XStore), or any type of storage.

Simultaneous transfers to multiple destinations in multiple formats are supported thanks to Xedio on-the-fly SD/HD rewrapping & transcoding capabilities.

# 1.2 SUPPORTED FORMATS AND CODECS

The following tables provide information on the currently supported source and target codecs in SD and HD.

| Supported standards | • PAL                                                                                                    |
|---------------------|----------------------------------------------------------------------------------------------------|
|                     | • NTSC                                                                                                    |
| Supported codecs    | <ul> <li>Sony XDCAM hi-res</li> </ul>                                                                             |
| for source files    | (DV25, IMX-D10 30/40/50)                                                                                          |
|                     | <ul> <li>Sony XDCAM proxy</li> </ul>                                                                              |
|                     | • Panasonic P2 hi-res                                                                                             |
|                     | (DVCPRO25, DVCPRO50)                                                                                              |
|                     | <ul> <li>Panasonic P2 proxy</li> </ul>                                                                            |
| Supported codecs    | • Long GOP MPEG                                                                                                   |
| for ownert          |                                                                                                    |
| for export          | (MPEG1, MPEG2)                                                                                                    |
|                     | (MPEG1, MPEG2) <ul> <li>Sony XDCAM hi-res</li> </ul>                                                              |
|                     | <ul> <li>(MPEG1, MPEG2)</li> <li>Sony XDCAM hi-res         <ul> <li>(IMX-D10 30/40/50)</li> </ul> </li> </ul>     |
|                     | <ul> <li>(MPEG1, MPEG2)</li> <li>Sony XDCAM hi-res<br/>(IMX-D10 30/40/50)</li> <li>Panasonic P2 hi-res</li> </ul> |

#### SD VIDEO CODECS

1

| • AVI                                                |
|------------------------------------------------------|
| (DV25, DVCPRO25, DVCPRO50)                           |
| • QuickTime                                          |
| (DV, DVCPRO25, DVCPRO50, IMX-D10<br>30/40/50, MJPEG) |
| • Raw DV                                             |
| (DV, DVCPRO25, DVCPRO50)                             |
| • EVS                                                |
| (DVCPRO50, MJPEG, IMX-D10 30/40/50 and Supermotion)  |
| • PCM                                                |
| (wav audio files)                                    |
| • WM9                                                |
| • H.264 AVC                                          |
| (MP4, TS)                                            |
| • MXF OP1A SMPTE (DVCPRO50)                          |

# **HD VIDEO CODECS**

| Supported standards                  | • 1080i 50/59.94Hz                        |
|--------------------------------------|-------------------------------------------|
| Supported codecs<br>for source files | • Sony XDCAM HD                           |
|                                      | (422, 420)                                |
|                                      | <ul> <li>Sony XDCAM proxy</li> </ul>      |
|                                      | • Sony XDCAM Ex                           |
|                                      | <ul> <li>Panasonic P2 high-res</li> </ul> |
|                                      | (AVC Intra 50/100, DVCPRO100)             |
|                                      | <ul> <li>Panasonic P2 proxy</li> </ul>    |
| Supported codecs                     | • EVS                                     |
| for export                           | (MJPEG & proxy, Avid DNxHD®)              |
|                                      | • QuickTime                               |
|                                      | (DVCPRO100, Avid DNxHD®)                  |
|                                      | • XDCAM HD                                |
|                                      | (422, 420)                                |
|                                      | • Panasonic P2 HD                         |
|                                      | (AVC Intra 50/100, DVCPRO100)             |
|                                      | • H.264 AVC                               |
|                                      | (MP4, TS)                                 |

• Long GOP MPEG-2

(TS, PS)

• MXF OP1A SMPTE (Avid DNxHD®, DVCPROHD)

## **REQUIREMENTS RELATED TO SOURCE FILES**

The source files must meet the following requirements:

- All video and audio source files (SD or HD) must include maximum 8 audio channels at 48 KHz, in stereo pairs (dual mono is not supported).
- HD editing is limited to (less than) 120 Mbps codecs and should be performed using SAS storage or external disk arrays.

# 2. Installation

# 2.1 PREREQUISITES

Here is the list of prerequisites to the installation of Xedio Dispatcher:

- Hardware requirements must be met
- Software requirements must be met
- The XSecure application needs to be installed on the workstation with all the required license codes
- Xedio Dispatcher has to be installed with administrator rights.
- It is recommended to close all other applications before starting the Xedio Dispatcher installation, especially all EVS applications.
- XDCAM and/or P2 drivers must be installed on the Xedio Dispatcher computer.

# 2.2 HARDWARE AND SOFTWARE REQUIREMENTS

#### HARDWARE REQUIREMENTS

Xedio Dispatcher can be installed on a single laptop or desktop computer.

The browser and player of Xedio Dispatcher use the CPU resources of the Xedio Dispatcher workstation to decode the A/V material, depending on the source and the target codecs.

The guidelines for the hardware minimum requirements are:

- CPU: Core Duo 2.33GHz processor (or equivalent)
- RAM: 3GB
- Display Resolution: minimum 1280x1024
- Gfx Card: no specific needs ("standard" PC Gfx card)

Options:

- USB 2.0, IEEE 1394 (Firewire) and/or PCIe interface(s) depending on the device you want to connect to Xedio Dispatcher machine (FTP access not supported).
- For Audio monitoring and/or Audio Guide Track: Digigram Audio Board or any other Audio Board.

4

## SOFTWARE REQUIREMENTS

Xedio Dispatcher has to be installed on a computer running Windows XP Pro SP3 32 bits.

# 2.3 LICENSES

# 2.3.1 LICENSE CODES REQUIRED

The XSecure application needs to be installed on the workstation. All the following license codes (known as Xedio Dispatcher full option) must be requested to allow the use of Xedio Dispatcher, except the Audio Guide Track and RTProf Wizard which are optional.

| License              | Code | Description                                                                                              |
|----------------------|------|----------------------------------------------------------------------------------------------------|
| Base Package         | 10   | Base Package for Xedio Dispatcher                                                                        |
| P2 Source            | 20   | Access to A/V content on P2 support                                                                      |
| XDCAM Source         | 30   | Access to A/V content on XDCAM support                                                                   |
| Storyboarding        | 40   | Access to the Storyboarding (rough cut) module of<br>Xedio Dispatcher                                    |
| Audio Guide<br>Track | 41   | Allows the creation of an Audio Guide Track over a storyboard                                            |
| Export               | 50   | Access to the Export Module of Xedio Dispatcher                                                          |
| RTProf Wizard        | 51   | Allows the creation of a new export target profile (RTProf generator)                                    |
| Logger               | 60   | Access to the Logging (IPD Logs) module of Xedio<br>Dispatcher                                           |
| Transcoding          | 70   | Access to the transcoding option for the export module. If not present, only smart rendering is allowed. |

# 2.3.2 REQUESTING AND IMPORTING THE LICENSE KEYS

In the XSecure Manager application installed on the Xedio Dispatcher workstation, you need to click the **Request** button to generate an XML file. Email this XML file to the EVS support and ask for the Import Key file.

Once you have received the Import Key file, you need to select and import the file via the Import Key File button in XSecure Manager.

# 2.4 INSTALLATION PROCEDURE

A Setup wizard guides you through the installation of Xedio Dispatcher.

To install Xedio Dispatcher, proceed as follows:

 Copy the installation file FullxedioDispatcher\_3.01.xx.exe locally. This is the full installer file, which you need to use for a first installation. Use

the xedioDispatcher\_3.01.xx.exe for upgrades.

- 2. Double-click on the installation file to launch the installation wizard
- 3. Click Next on the Welcome window.

| 🕏 Setup - Xedio Dispatcher 3.00.16 |                                                                               |  |
|------------------------------------|-------------------------------------------------------------------------------|--|
| XEDIO                              | Welcome to the Xedio Dispatcher                                               |  |
|                                    | This will install XedioDispatcher 💵 📹 on your computer.                       |  |
|                                    | It is recommended that you close all other applications before<br>continuing. |  |
|                                    | Click Next to continue, or Cancel to exit Setup.                              |  |
| EVS<br>www.evs.tv                  |                                                                               |  |
|                                    | Next > Cancel                                                                 |  |

4. Read the License agreement, click the I accept the agreement option and click Next.

| 🕞 Setup - Xedio Dispatcher 3.00.16                                                                                                    |
|----------------------------------------------------------------------------------------------------|
| License Agreement<br>Please read the following important information before continuing.                                                                                                    |
| Please read the following License Agreement. You must accept the terms of this<br>agreement before continuing with the installation.                                                                                                    |
| USER LICENSE AGREEMENT FOR EVS BROADCAST EQUIPMENT                                                                                                    |
| IMPORTANT-READ CAREFULLY:                                                                                                    |
| This EVS Broadcast Equipment End-User License Agreement ("EULA") is a legal agreement between you (either an individual or a single entity) and EVS Broadcast Equipment for the EVS software product identified above, which includes computer software and may include associated media, printed materials, and "online" or electronic documentation ("SOFTWARE PRODUCT"). By installing, copying, or otherwise using the SOFTWARE PRODUCT, you agree |
| ● I accept the agreement                                                                                                    |
| ○ I do not accept the agreement                                                                                                    |
| < Back Next > Cancel                                                                                                    |

5. Click Install on the Ready to Install window.

When the application is installed, you need to restart the computer.

The Xedio Dispatcher installer will then perform some final installation steps before you can launch the application.

# 3. Configuration and Customization

# 3.1 EXPORT TARGET PROFILES

## 3.1.1 DEFINITION

An Export Target Profile (also called 'RTProf') is an .xml file that contains the definition for rendering the storyboard created in Xedio Dispatcher into a single file on a given destination or a clip on a given EVS server.

The Export Target Profile mainly includes the definition of the destinations, and of the codecs in which the file or clip need to the generated.

The Export Target Profiles available in Xedio Dispatcher are stored in: C:\XedioDispatcherMS\Profiles\RTProf.

The Export Target Profiles can be defined and customized to your needs by the EVS Project Manager. However, you can also create your own Export Target profiles using the Target Wizard.

# 3.1.2 CREATING YOUR OWN EXPORT TARGET PROFILE

You can create an Export Target profile from the Export Tool in Xedio Dispatcher, by means of the Target wizard. This operation is explained in this chapter since it should be performed as you configure your application.

To create an Export Target Profile in Xedio Dispatcher, proceed as follows:

1. In Xedio Dispatcher, click the ExportTool tab in the Tools area:

|            | 8 | × |
|------------|---|---|
|            |   |   |
| Tools      |   |   |
| Logger     |   |   |
| ExportTool |   |   |

2. In the Target field, click the down arrow and select <Create new target> from the drop-down list.

| Tools  |                                              |
|--------|----------------------------------------------|
|        | Logger                                       |
|        | ExportTool                                   |
|        |                                              |
| Target | Export 👻                                     |
|        | Export<br><create new="" target=""></create> |

The Target wizard opens.

3. In the **Target Type** dialog box, select the types of targets you want to generate, either files stored on the network, or clips on EVS servers:

| Xedio Dispatcher New Target Creation |                                                                                                    |  |
|--------------------------------------|----------------------------------------------------------------------------------------------------|--|
| XEDIO                                | Select the Target(s) Type:                                                                                                    |  |
| EVS<br>www.evs.tv                    | <ul> <li>To File</li> <li>HiRes file only</li> <li>HiRes and Proxy Files</li> <li>To EVS Video Server (GbE)</li> <li>1 Server only</li> <li>2 Servers (Main/Backup)</li> </ul> |  |
|                                      | < Back Next > Cancel                                                                                                    |  |

Click Next

4. If you have asked to generate hi-res files, the **High Resolution File Creation** dialog box will be displayed.

Specify the folder where the high resolution files will be stored, as well as the codec and format to be used to generate these files.

If you want to generate an EVS metadata file (XML file), that will contain the file definition, select the **Generate EVS metadata file** option. This metadata file will be stored in the same folder as the media file.

| Xedio Dispatche      | er New Target Creation  |
|----------------------|-------------------------|
| High Resolution File | Creation                |
| To HiRes Folder:     | C:\_Export\hi-res       |
| Codec/Format:        | Avid DNxHD Hi-Level EVS |
| Generate EVS         | metadata file           |
|                      | < Back Next > Cancel    |

Click Next

5. If you have asked to generate lo-res files, the **Proxy/LoRes File Creation** dialog box will be displayed.

Specify the same information for the low resolution files as for the high-resolution file.

If you want the AutoFileImporter application (AFI) to scan the generated files and reference them in the Xedio database, select the **Reference Hi/Lo files to Xedio** option and specify the folder that AFI will have to scan to find the jobs to perform.

| Xedio Dispatche     | er New Target Cr    | eation |        |        |
|---------------------|---------------------|--------|--------|--------|
| Proxy/LoRes File Cr | reation             |        |        |        |
|                     |                     |        |        |        |
| To Proxy Folder:    | C:\_Export\lo-res   |        |        |        |
| Codes/Courses       | wed preserve and as | altuc  |        |        |
| Codec, Formac:      | AMIG DINXHD LOW-LEY | VELEVS |        |        |
| 🖌 Generate EVS      | metadata file       |        |        |        |
| ✓ Reference Hi/I    | o files to Xedio    |        |        |        |
| Xedio AFI Sca       | an Folder: C:\_AFIS | can    |        |        |
|                     |                     |        |        |        |
|                     |                     | < Back | Next > | Cancel |
|                     |                     |        |        |        |

Click Next

6. If you have asked to generate clips, the Export to EVS Video Server dialog displays.

Specify both IP addresses of the EVS video server, the codec used on the server, the FTP login and password, the default page on which the generated clip will be stored.

If you want to generate an EVS metadata file (XML file), that will contain the file definition, select the **Generate EVS metadata file** option, and specify the folder where the file should be stored.

| Xedio Dispatcher No      | ew Target (    | Creati      | on     |    |                    |      |
|--------------------------|----------------|-------------|--------|----|--------------------|------|
| Export to EVS Video Serv | 'er            |             |        |    |                    |      |
|                          |                |             |        |    |                    |      |
| FTP 1 (ip/port/codec):   | 1 1 1          | N 20        | . 1    | 21 | Avid DN×HD 100 EVS |      |
| FTP 2 (ip/port/codec):   |                | , 20        |        | 21 |                    |      |
| FTP Login:               | evs            |             |        |    |                    |      |
| FTP Password:            | ••••           |             |        |    | Default Page:      | 2    |
| 🗹 Generate EVS meta      | data file      |             |        |    |                    |      |
| Evs Metadata File I      | Export Folder: | <b>A:</b> ∖ |        |    |                    |      |
|                          |                |             | : Back |    | Next > Ca          | ncel |

Click Next

 If you have asked to use a second EVS server as backup, the Export to 2<sup>nd</sup> EVS Video Server dialog displays. Provide the same information as for the main EVS server.

Click Next.

8. The Export Logsheet File displays.

Xedio Dispatcher can generate a log sheet (XML file) that will contain the log information available in the clip, sub-clip or storyboard exported. To this end, select the **Generate EVS metadata file** option and specify the folder where to import this log sheet. Click **Next**.

- 9. In the next dialog box, specify the name for the Target Profile you have defined. This is the name that will be displayed in the Target field of the Export Tool in Xedio Dispatcher.
- 10. The last dialog box provides an overview on the target profile definition. You can still go back to a previous dialog box, and modify the target profile definition.

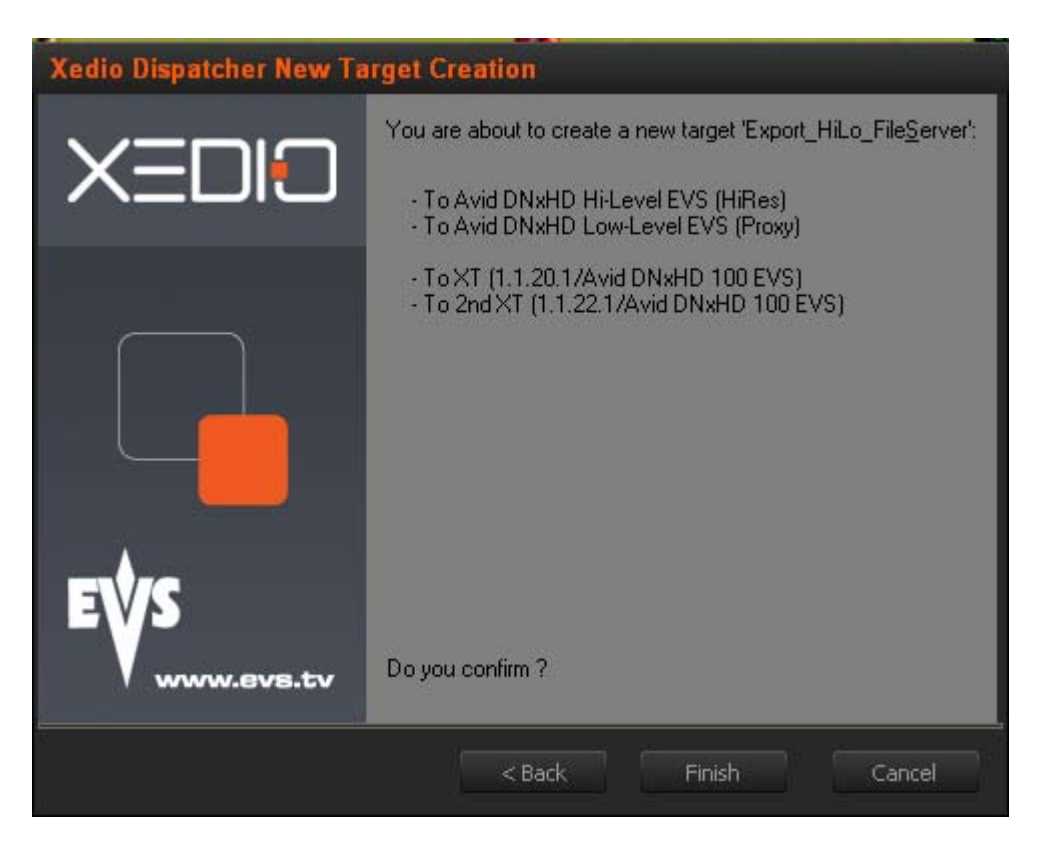

Click Finish to confirm the Target Profile Definition.

The target profile you have created is now available for use in the **Target** field of the Export Tool in Xedio Dispatcher.

# 3.2 KEYWORD GRIDS

The keywords grids used in Xedio Dispatcher are stored as .xml files in C:\Program Files\EVS Broadcast Equipment\XedioDispatcher\Keyword Grids\\*.xml. They are compatible with IPDirector.

Drop the requested keyword grid files in the folder specified above and the name of the file will be displayed as the keyword grid name in the Logger tool of Xedio Dispatcher. The grid is directly available in Xedio Dispatcher.

# 3.3 CONFIGURATION PARAMETERS

## 3.3.1 PARAMETER PROFILES

You can access the parameter profiles in Xedio Dispatcher, via the menu **Parameters > Parameter Profiles**.

The parameters that are not described below are not used in the current version of Xedio Dispatcher.

## GENERAL

General

| Label                                             | Туре                      | Default<br>Value                                                                                                    | Description                                                                                                    |
|---------------------------------------------------|---------------------------|----------------------------------------------------------------------------------------------------|----------------------------------------------------------------------------------------------------|
| Default video<br>aspect ratio                     | Video Ratio               | 16/9                                                                                                    | Video Ratio used in thumbnail<br>generation and during rendering<br>operations                                                                                                 |
|                                                   |                           |                                                                                                    | Possible values: 4/3 of 16/9                                                                                                    |
| Default video<br>standard                         | Video<br>Standard         | HD<br>1080i<br>@50                                                                                                    | Video supported by the Dispatcher in<br>the current session (You cannot mixed<br>PAL and NTSC). This parameter is also<br>used during rendering to upscale or not<br>the media |
|                                                   |                           |                                                                                                    | Possible values: PAL SD, NTSC drop<br>SD, HD 1080i @50, HD 1080i @59,94.                                                                                                    |
| GrabStill-<br>FrameFolder                         | String                    | C:\                                                                                                    | Location where grab image operations save files.                                                                                                    |
| GrabStill-<br>FramePrefix                         | String                    | Grab                                                                                                    | Prefix of the resulting grab image file                                                                                                    |
| Audio                                             |                           |                                                                                                    |                                                                                                    |
| Label                                             | Туре                      | Descriptio                                                                                                    | on                                                                                                    |
| Default Input<br>Audio Track<br>Assignment        | Audio Track<br>Assignment | Defines the default audio channel assignment for the imported media files (other than server clips and encoder ingests). |                                                                                                    |
| Default<br>Rendering<br>Audio Track<br>Assignment | Audio Track<br>Assignment | Defines the default audio channel assignment for rendered files.                                                         |                                                                                                    |

| Label                          | Туре    | Default<br>Value | Description                                                                                                    |
|--------------------------------|---------|------------------|----------------------------------------------------------------------------------------------------|
| Bottom level of<br>Vumeter     | Numeric | -30              | Audio level difference (in dB)<br>compared the 0 level (audio level of<br>the source media) and corresponding<br>to the bottom of the green zone in<br>the audio meters  |
| Saturation level of<br>Vumeter | Numeric | -9               | Audio level difference (in dB)<br>compared to the 0 level (audio level<br>of the source media) and<br>corresponding to the bottom of the<br>red zone in the audio meters |
| Top level of Vumeter           | Numeric | 0                | Audio level (in dB) of the source<br>media and corresponding to the top<br>of the red zone in the audio meters                                                           |
| Warning level of<br>Vumeter    | Numeric | -13              | Warning audio level used in<br>Dispatcher players<br>This value corresponds to the<br>beginning of the yellow area in the<br>vu-meter.                                   |

#### Vumeter

# **XEDIO DISPATCHER**

#### General

| Label                                     | Туре    | Default<br>Value | Description                                                                                                   |
|-------------------------------------------|---------|------------------|----------------------------------------------------------------------------------------------------|
| External Cue Point –<br>Ranking 0 Color   | Color   | Grey             | Color used, in the media bar of<br>the Player, for representing a<br>log with the default ranking<br>assigned |
| External Cue Point –<br>Ranking * Color   | Color   | Custom<br>Color  | Color used, in the media bar of<br>the Player, for representing a<br>log with a ranking * assigned            |
| External Cue Point –<br>Ranking ** Color  | Color   | Custom<br>Color  | Color used, in the media bar of<br>the Player, for representing a<br>log with a ranking ** assigned           |
| External Cue Point –<br>Ranking *** Color | Color   | Custom<br>Color  | Color used, in the media bar of<br>the Player, for representing a<br>log with a ranking *** assigned          |
| ThumbnailWidth                            | Numeric | 150              | Width used for new thumbnails<br>(Height is found according to the<br>4/3 ratio)                              |

#### Db Maintenance

| Label                       | Туре    | Default<br>Value                                                                | Description                                                                                                 |
|-----------------------------|---------|---------------------------------------------------------------------------------|----------------------------------------------------------------------------------------------------|
| BackupFilename              | String  | XedioDispat<br>cherBackup                                                       | Backup prefix name of the Xedio<br>Dispatcher DB                                                            |
| BackupFolder                | String  | C:\Program<br>File\EVS<br>Broadcast<br>Equipment\X<br>edioDispatc<br>her\Backup | Location where the backup operations save backup files                                                      |
| CheckDB                     | Boolean | T (True)                                                                        | Checks DB during maintenance operation                                                                      |
| DaysBeforeDBMainte<br>nance | Numeric | 30                                                                              | Delay between two DB<br>maintenances                                                                        |
| GenerateBackup              | Boolean | F (False)                                                                       | Generates Xedio Dispatcher DB<br>backup during maintenance<br>operation                                     |
| PurgeBackupFiles            | Boolean | F                                                                               | Purges previous Xedio<br>Dispatcher DB backup during<br>maintenance operation                               |
| PurgeBackupHistory          | Boolean | F                                                                               | Purges history from Xedio<br>Dispatcher DB backup during<br>maintenance operation                           |
| ReorganizeIndex             | Boolean | Т                                                                               | Re-indexes table from Xedio<br>Dispatcher DB during<br>maintenance operation                                |
| ShrinkDB                    | Boolean | Т                                                                               | Shrinks Xedio Dispatcher DB<br>during maintenance operation                                                 |
| DeviceFilter                |         |                                                                                 |                                                                                                    |
| Label                       | Туре    | Default<br>Value                                                                | Description                                                                                                 |
| AllowCDRom                  | Boolean | Т                                                                               | Allows scanning CDRoms to find<br>media. This parameter needs to<br>be active (T) for XDCAM disk<br>access. |
| AllowFixedDrive             | Boolean | Т                                                                               | Allows scanning local hard disks to find media                                                              |
| AllowRamDisk                | Boolean | F                                                                               | Allows scanning Ram disks to find media                                                                     |

| Label                        | Туре       | Default<br>Value                              | Description                                                                                                    |
|------------------------------|------------|-----------------------------------------------|----------------------------------------------------------------------------------------------------|
| AllowRemoteDrive             | Numeric    | F                                             | Allow scanning network drives to find media                                                                                 |
| AllowRemovableDri<br>e       | v Boolean  | Т                                             | Allow scanning USB drives to find media                                                                                     |
| DaysBeforeMediaPu<br>ge      | ur Numeric | 30                                            | Delay between two unused<br>media purge                                                                                     |
| DelayBetweenVolur<br>eCheck  | n Numeric  | 5                                             | Time in seconds between<br>automatic rescan on removable<br>disk if there is a change                                       |
| MaxDepth                     | Numeric    | 3                                             | Number of directory levels<br>checked when scanning for<br>media.                                                           |
| Logger                       |            |                                               |                                                                                                    |
| Label                        | Туре       | Default \                                     | /alue Description                                                                                                    |
| KeywordGridFolder            | String     | C:\Progra<br>Broadcas<br>Equipmen<br>her\Keyw | am Files\EVS<br>st Dispatcher looks for<br>nt\XedioDispatc Keyword grids.<br>rord Grid\                                     |
| Media List                   |            |                                               |                                                                                                    |
| Label                        | Туре       | Default<br>Value                              | Description                                                                                                    |
| MaxResultSelSize             | Numeric    | 1000                                          | Maximum number of media displayed in the thumbnail area                                                                     |
| Player                       |            |                                               |                                                                                                    |
| Label                        | Туре       | Default<br>Value                              | Description                                                                                                    |
| BrowsingIntervalA<br>ccuracy | Numeric    | 1000                                          | Interval (in msec) in which the<br>browsing (using the nowline) tries to<br>be frame accurate (high impact on<br>bandwidth) |
| EnableDeinterlac<br>eMenu    | Boolean    | F                                             | When working in HiRes, enable the<br>deinterlace menu when right clicking<br>over player                                    |
| JogAudioThreshol<br>dHI      | Real Value | 2.0                                           | Maximum playing speed, in hi-res,<br>above which the audio will no longer<br>be audible                                     |

| Label                     | Туре       | Default<br>Value | Description                                                                                                    |
|---------------------------|------------|------------------|----------------------------------------------------------------------------------------------------|
| JogAudioThreshol<br>dLO   | Real Value | 4.0              | Maximum playing speed, in lo-res,<br>above which the audio will no longer<br>be audible.                                                                              |
| JogRangeHI                | Real Value | 1.0              | Jog Range in HiRes (from -1.0 to<br>1.0)                                                                                                    |
| JogRangeLO                | Real Value | 2.0              | Jog Range in LoRes (from -2.0 to<br>2.0)                                                                                                    |
| PrevNextX                 | Fields     | 20               | Cursor moves from the current position when using multiple-field moves.                                                                                               |
| ShiftSpeedMax             | Numeric    | 10               | Speed rate for super fast forward<br>and rewind, when you use the CTRL<br>key in combination with the forward<br>and rewind buttons.                                  |
| SpeedMax                  | Numeric    | 3                | Speed rate for fast forward & rewind                                                                                                    |
| Storyboard                |            |                  |                                                                                                    |
| Label                     | Туре       | Default<br>Value | Description                                                                                                    |
| AllowAudioGuideTr<br>ck   | a Boolean  | Т                | Enables the Audio Guide Track<br>feature. If this parameter is<br>active and if the required<br>license key is installed in<br>XSecure, the Audio Guid <u>e Track</u> |
|                           |            |                  | button will be available <b>O</b><br>in the Storyboard player.                                                                                                    |
| AudioGuideTrackOu<br>put  | ut Stereo  | ST3              | Stereo output for Audio Guide<br>Track                                                                                                    |
| AudioGuideTrackPr<br>Roll | e Numeric  | 3000             | Countdown in milliseconds<br>before starting the record<br>process                                                                                                    |
| AutomaticSaveTime         | e Numeric  | 10               | Delay (in seconds) between two<br>storyboard saves                                                                                                    |

| Workspace       |         |                  |                                                                                                    |
|-----------------|---------|------------------|----------------------------------------------------------------------------------------------------|
| Label           | Туре    | Default<br>Value | Description                                                                                                    |
| AllowMatchFrame | Boolean | F                | Allows the Match Frame feature<br>(toggle from edit to media): If<br>this is active, the Match Frame<br>button is available in the<br>Storyboard Player |

# 3.3.2 How to Edit a Parameter Profile

To edit the parameters values of a profile, proceed as follows:

- 1. In the Application Selection area, select the application in which a parameter profile should be edited.
- 2. Select the profile in the Profile Selection area.
- 3. In the Parameters area, edit the desired parameters in the Variant Values column
  - by selecting or clearing the box corresponding to a parameter (check box)
  - by adding the required value (field to enter a value)
  - by selecting the required value (option list)

The default values can be changed by editing the <default> profile.

4. Click the **Save** button to save the selected profile.

A dialogue box will show a successful update.

# 4. User Interface

# 4.1 STARTING XEDIO DISPATCHER

To start Xedio Dispatcher, select the Xedio Dispatcher application via the menu Start > All Programs > EVS Broadcast Equipment > Xedio Dispatcher > Xedio Dispatcher OR double-click the Xedio Dispatcher shortcut on the desktop:

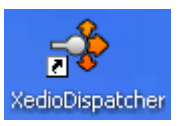

# 4.2 OVERVIEW

The Xedio Dispatcher user interface consists of four areas, besides the Menu bar. They are highlighted on the following screenshot and shortly described in the table below:

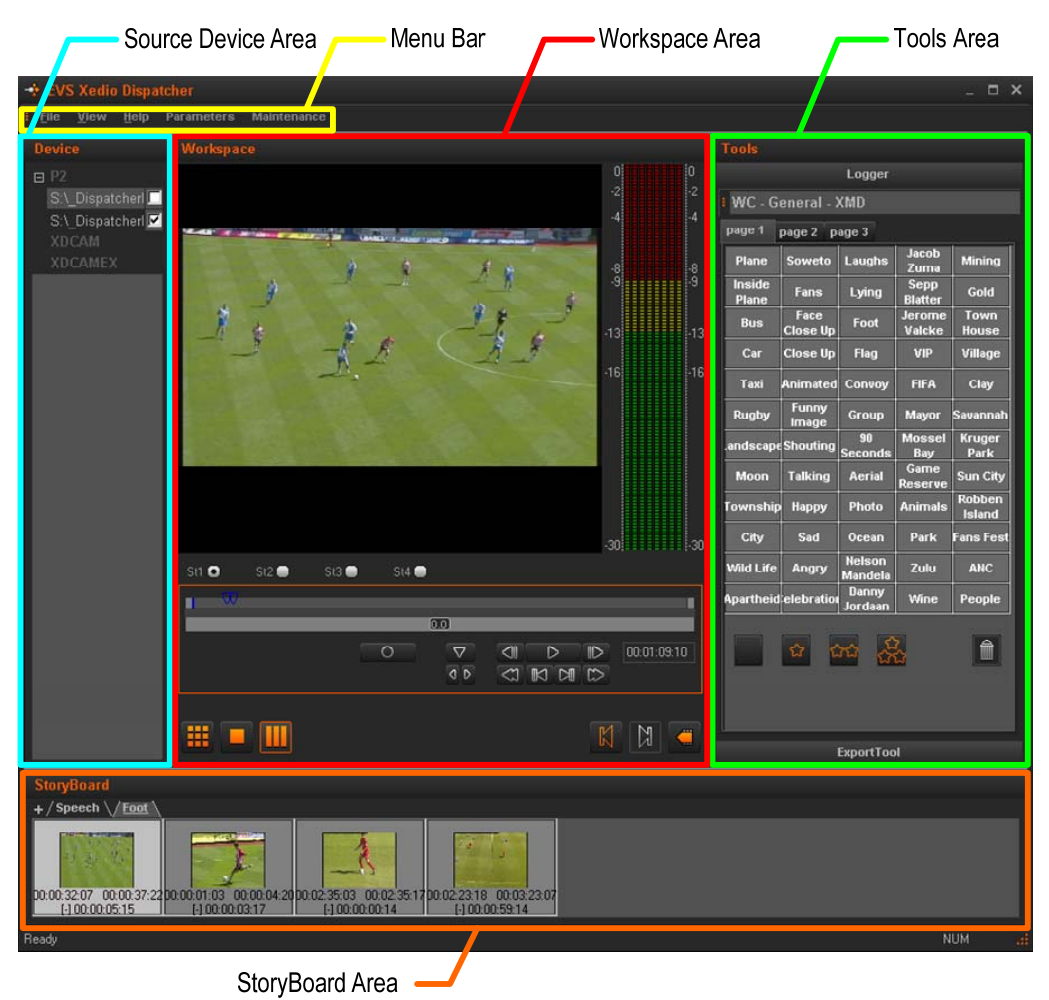

| Area          | Description                                                                                                    |
|---------------|----------------------------------------------------------------------------------------------------|
| Source Device | This area displays the plugged-in devices and the media that has been automatically detected on the devices.                                                 |
|               | See also the section 4.4 'Source Device Area', on page 22.                                                                                                   |
| Workspace     | This is the working area where you mainly perform the following actions:                                                                                     |
|               | <ul> <li>Loading, playing and editing the source clips to create sub-<br/>clips that will be added to a storyboard.</li> </ul>                               |
|               | <ul> <li>Loading and playing the final storyboard to check it before<br/>export.</li> </ul>                                                                  |
|               | See also the section 4.5 'Workspace Area', on page 23.                                                                                                    |
| Tools         | This area contains several horizontal tabs that provide the following tools:                                                                                 |
|               | <ul> <li>Logger tool: It allows the display of keyword grids from<br/>which you can select the keywords and ranking to associate<br/>to a log.</li> </ul>    |
|               | <ul> <li>Export tool: It allows the export of clips, sub-clips or<br/>storyboards based on the settings defined in a selected<br/>target profile.</li> </ul> |
|               | See also the section 4.6 'Tools area', on page 29.                                                                                                    |
| Storyboard    | This is the area where you create and manage your storyboards. It displays:                                                                                  |
|               | <ul> <li>The storyboards as individual tabs.</li> </ul>                                                                                                    |
|               | <ul> <li>The thumbnails of the clips included in the open storyboard.</li> </ul>                                                                             |
|               | See also the section 4.7 'Storyboard area', on page 33.                                                                                                    |

# 4.3 MENU BAR

The Menu bar gives access to the following commands:

| Menu item             | Description                                                                                                    |
|-----------------------|----------------------------------------------------------------------------------------------------|
| File                  |                                                                                                    |
| Exit                  | Closes Xedio Dispatcher                                                                                                    |
| View                  |                                                                                                    |
| Status Bar            | Displays/hides the status bar at the bottom of the window                                                                                                    |
| Help                  |                                                                                                    |
| About                 | Provides information on the application version, the support phone number, etc.                                                                               |
| Parameters            |                                                                                                    |
| Parameter<br>Profiles | Opens the Parameter Profiles window where you can modify the various parameters of Xedio Dispatcher.                                                          |
|                       | For more information on the parameters, refer to the section 3.3 'Configuration Parameters', on page 13.                                                      |
| Keyboard<br>Profiles  | Opens the Keyboard Profiles window where you can customize the keyboard shortcuts.                                                                            |
|                       | To modify a keyboard, double-click the keyboard shortcut in the Variant Keyboard Function column, type the requested keyboard shortcut, and press <b>OK</b> . |
| Maintenance           |                                                                                                    |
| Database<br>Cleanup   | Opens the Database Cleanup window where you can clean all DB tables, delete thumbnails, and audio guide track in a single operation.                          |
|                       | To clean the Xedio Dispatcher database, select the check box in the Cleanup Operations zone and click <b>Start</b> .                                          |
|                       | To leave the window without cleaning the database, click simply <b>OK</b> .                                                                                   |

# 4.4 SOURCE DEVICE AREA

## 4.4.1 INTRODUCTION

When you open Xedio Dispatcher, the application automatically detects the plugged-in SD or HD devices (P2, XDCAM or XDCAM EX supports), and searches for media present on these supports.

# 4.4.2 GENERAL DESCRIPTION

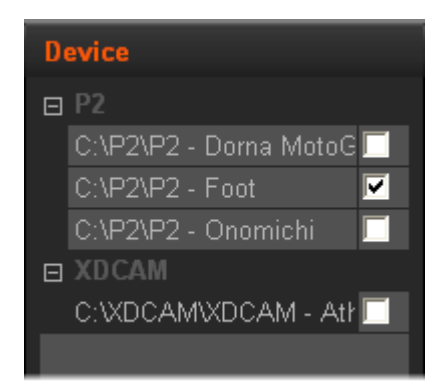

The Source Device area displays:

- the identified devices as the root branches of an expandable tree view.
- the detected media below the device on which it is stored. The path where the media is located is specified.

The check-boxes are used to specify the media to be displayed in the Thumbnail view of the Workspace. See also 5.3 'Selecting Relevant Media', on page 49.

# 4.5 WORKSPACE AREA

## 4.5.1 INTRODUCTION

In the Workspace area, you will list, browse and edit the media using one of the three possible views.

The user interface elements in the Workspace area differ depending on the view mode.  $% \label{eq:constraint}$ 

# 4.5.2 VIEW MODES IN THE WORKSPACE

You can select the requested view by clicking one of the view buttons at the bottom of the Workspace area:

| View                   | Description                                                                                                    |
|------------------------|----------------------------------------------------------------------------------------------------|
| Thumbnail view 🕮       | The Thumbnail view shows the thumbnails corresponding to the various source clips of the media selected in the Source Device area. |
| Clip Player view       | The Clip Player view allows playing source clips.                                                                                  |
| Storyboard Player view | The Storyboard Player view allows playing the final storyboards, as well as recording audio guide tracks.                          |
|                        | guide tracks.                                                                                                    |

# 4.5.3 THUMBNAIL VIEW IN THE WORKSPACE AREA

## PURPOSE

You will work in this view to select the source clips you want to use to create storyboard elements.

## OVERVIEW

The Thumbnail view shows the thumbnails corresponding to the various source clips of the media selected in the Source Device area:

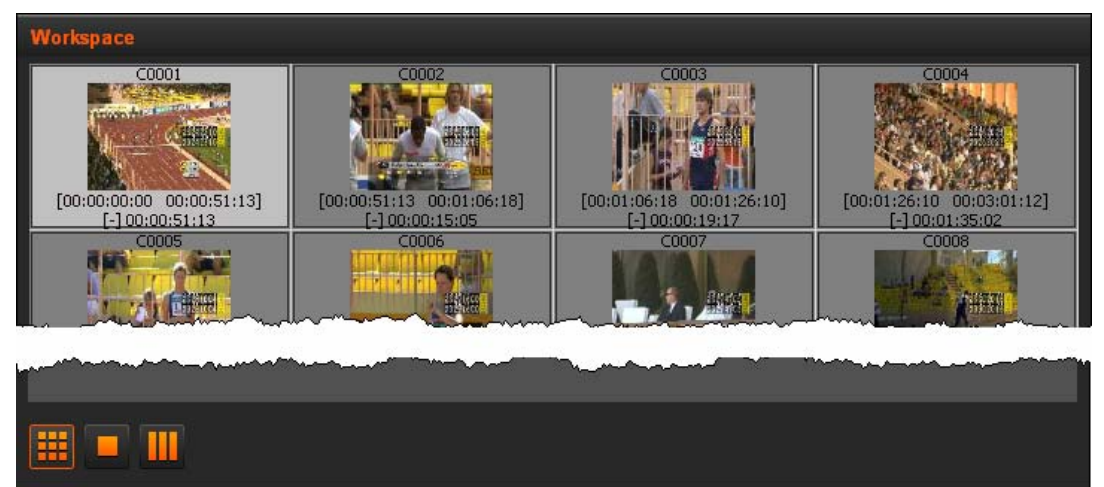

For each clip, the following metadata is displayed:

- the clip name (above the thumbnail)
- the TC IN, TC OUT, and duration of the clip in the source media (below the thumbnail)

Double-clicking a thumbnail opens the corresponding clip in the Clip Player view.

## Selecting Techniques

Several source clips can be selected to move them at once to a storyboard or to on export list. You can select them thanks to the usual commands:

- Press CTRL + click on the items for a selection of multiple non-contiguous items.
- Press SHIFT + click on the first and last item for a selection of multiple contiguous items.
- Press CTRL + A to select all the items from the thumbnail view. In this case, press the CTRL key while dragging the clips.

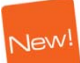

# 4.5.4 CLIP PLAYER VIEW IN THE WORKSPACE AREA

## PURPOSE

You will work in this view to perform the following actions:

- Playing the source clips displayed in the thumbnail view or corresponding to a storyboard element.
- Preparing sub-clips to be added to the storyboard.

## OVERVIEW

The Clip Player view mainly consists of a media player and associated commands, and is similar to the players used in the Xedio suite:

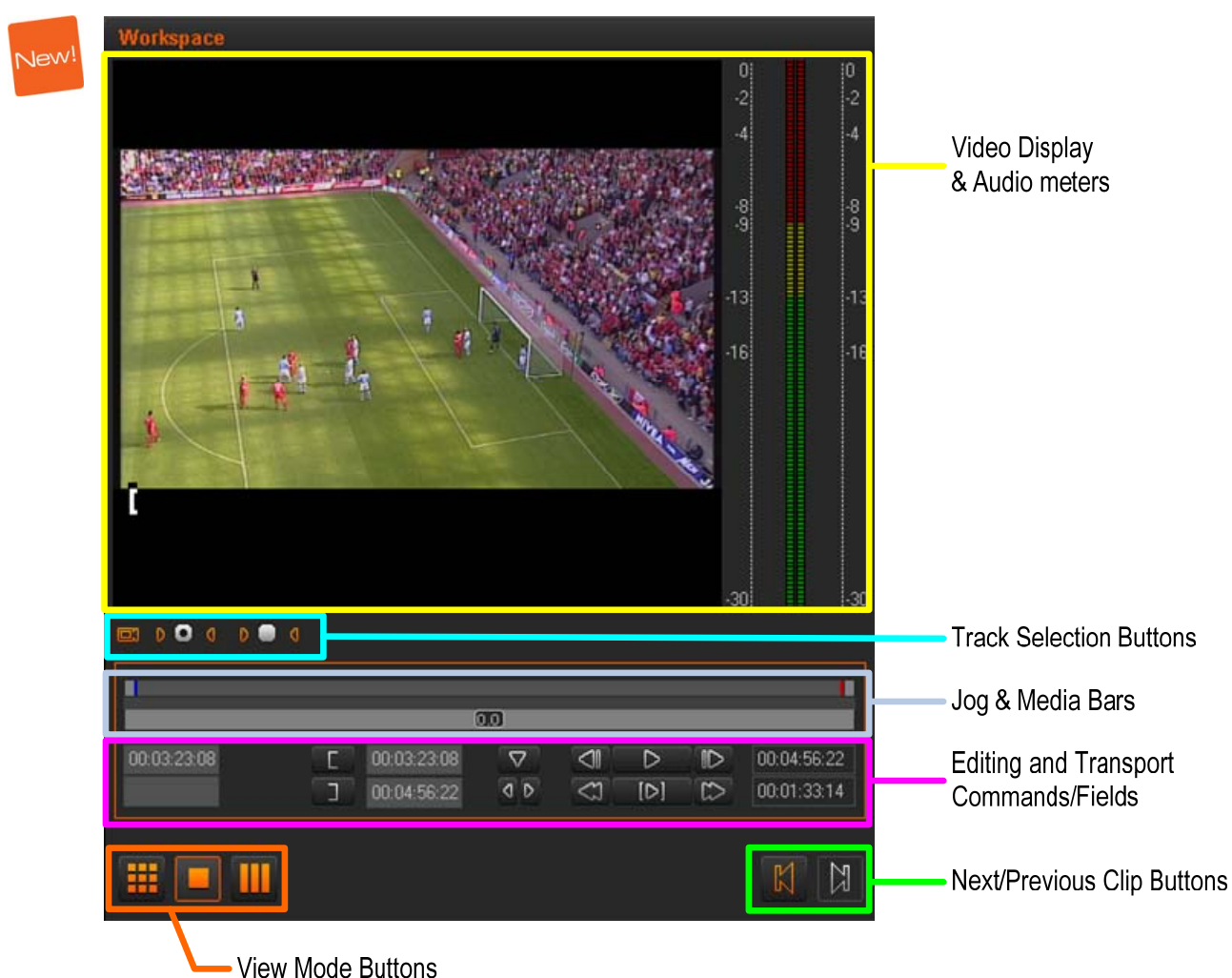

The following table provides a short description on the various areas highlighted in the Clip Player view. You will find more detailed information on the Clip Player in the section 4.8 'Clip Player and Storyboard Player', on page 33:

| User Interface<br>Element                   | Description                                                                                                    | See also                                                                        |
|---------------------------------------------|----------------------------------------------------------------------------------------------------|---------------------------------------------------------------------------------|
| Video Display &<br>Audio Meters             | It displays the media loaded on the Player.<br>Parameters related to the display are available<br>via a contextual menu.<br>The audio meters show the levels of the various<br>audio tracks of the clip that is being played.                                                                                                    | Section 4.8.4<br>(p.36)                                                         |
| Track Selection<br>buttons                  | The Track Selection buttons (little camera and<br>triangle buttons) allow you to select the video<br>and audio channels you want to include in the<br>clip/sub-clip you will place into the storyboard.<br>The radio buttons displayed next to audio<br>channel buttons allow you to select which audio<br>track you want to monitor when you play the<br>loaded clip in the Clip Player.                                                                                                  | Section 4.8.5<br>(p.37)                                                         |
| Jog and Media<br>bar                        | <ul> <li>The jog bar allows you to move within the media at a variable speed.</li> <li>The Media bar represents the clip currently loaded on the Player:</li> <li>If the source clip is loaded on the Player from the thumbnail view, the IN and OUT points initially displayed are the ones of the source clip.</li> <li>If the source clip of a storyboard element is loaded on the Player, the IN and OUT points initially displayed are the ones of the storyboard element.</li> </ul> | Section 4.8.6<br>(p.38)                                                         |
| Editing and<br>Transport<br>commands/fields | <ul> <li>The editing and transport buttons mainly allow you to perform the following actions:</li> <li>Browse in and play the source clip loaded on the player.</li> <li>Mark the IN and OUT points of the storyboard element before you place it into the storyboard.</li> <li>Navigate between the logs created on the clip loaded in the player.</li> </ul>                                                                                                    | Section 4.8.7<br>(p.40)<br>Section 4.8.9<br>(p.44)<br>Section<br>4.8.10 (p.46). |
| View Mode<br>buttons                        | These buttons allow you to change the View mode in the Workspace.                                                                                                    | Section 4.5.2<br>(p.23).                                                        |
| Next/Previous<br>Clip buttons               | These buttons allow you to move to the next or previous clip available in the Thumbnail view.                                                                                                    |                                                                                 |

# 4.5.5 STORYBOARD PLAYER VIEW IN THE WORKSPACE AREA

## PURPOSE

You will work in this view to perform the following actions:

- Play a storyboard to see the final result before exporting it.
- Add an audio guide track over the storyboard.

## OVERVIEW

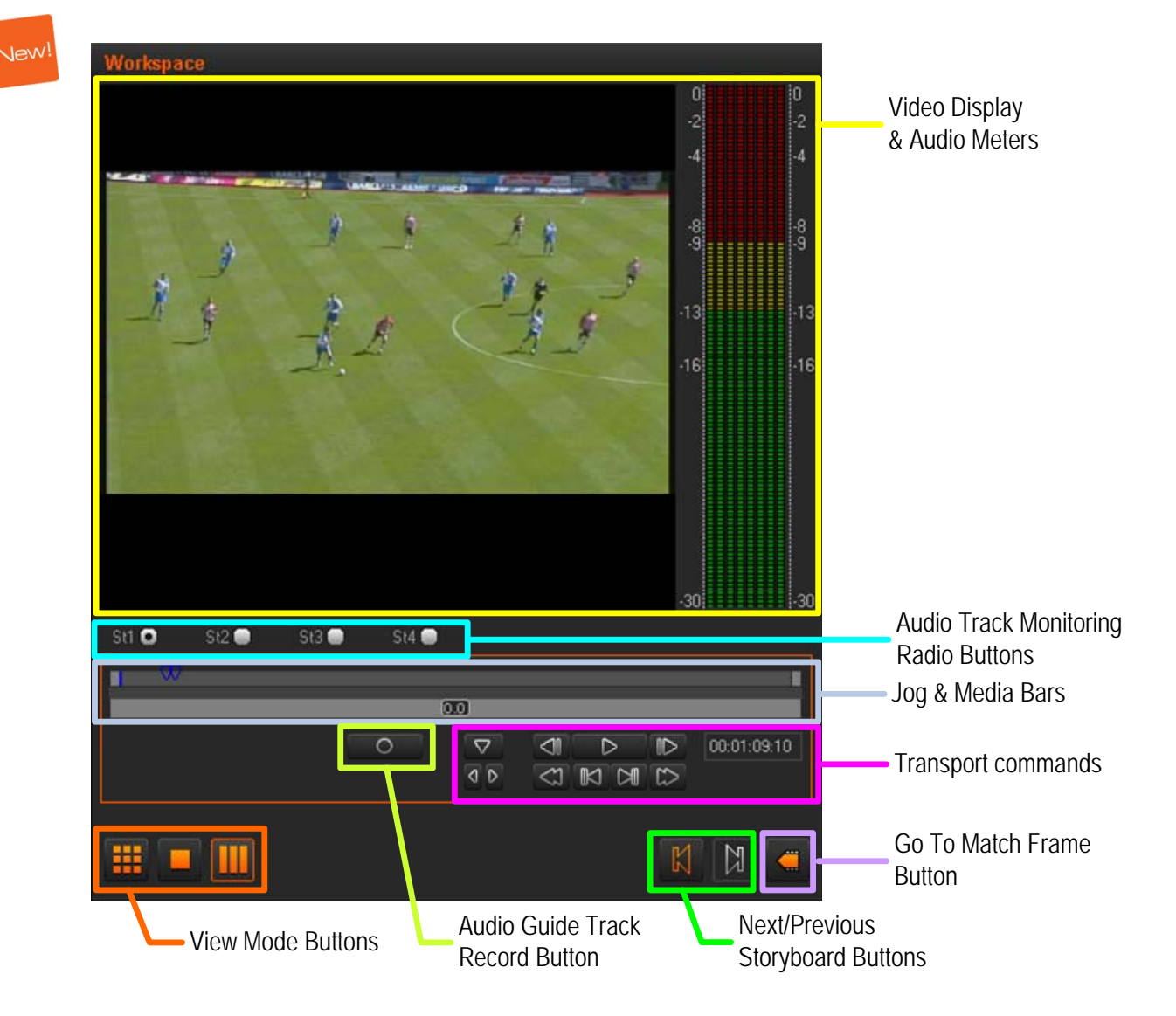

The following table provides a short description on the various areas highlighted in the Storyboard Player view. You will find more detailed information in the section 4.8 'Clip Player and Storyboard Player', on page 33:

| User Interface<br>Element           | Description                                                                                                    | See also the             |
|-------------------------------------|----------------------------------------------------------------------------------------------------|--------------------------|
| Video Display &<br>Audio Meters     | It displays the video material loaded on the<br>Player. Parameters related to the display<br>are available via a contextual menu. | Section 4.8.4<br>(p.36)  |
|                                     | The audio meters show the levels of the various audio tracks of the clip that is being played.                                    |                          |
| Audio Track<br>Monitoring buttons   | Allow the selection of the audio track you want to monitor.                                                                       |                          |
| Jog and Media bar                   | Allows moving within the storyboard at a variable speed.                                                                          | Section 4.8.6<br>(p.38)  |
|                                     | The Media bar represents the whole storyboard currently loaded on the Player.                                                     |                          |
|                                     | For more information on the job and media<br>bars, refer to the section 4.8.6 'Jog &<br>Media Bars', on page 38.                  |                          |
| Transport commands                  | Allow you to do the following actions:                                                                                            | Section 4.8.8            |
|                                     | <ul> <li>Browse in and play the loaded storyboard.</li> </ul>                                                                     | (p.42)                   |
|                                     | <ul> <li>Navigate among the logs displayed on<br/>the loaded storyboard.</li> </ul>                                               |                          |
| Audio Guide Track<br>Record button  | Allows you to add voice-over on the storyboard.                                                                                   | Section 5.6<br>(p.55)    |
| View Mode buttons                   | Allow changing the View mode in the<br>Workspace.                                                                                 | Section 4.5.2<br>(p. 23) |
| Next/Previous<br>Storyboard buttons | Allow moving to the next or previous storyboard available in the Storyboard area.                                                 |                          |
| Go to Match Frame<br>button         | Allows loading the source clip of the loaded storyboard element and position on the current frame.                                |                          |

# 4.6 TOOLS AREA

# 4.6.1 ACCESSING THE TABS IN THE TOOLS AREA

The Tools area contains several tabs that are organized horizontally. Click the Tools tab to expand the Tools area.

# 4.6.2 LOGGER

## INTRODUCTION

The Logger is the panel from which you will select the keyword grids you want to use when you create logs. You will also select keywords, and ranking you want to associate to a log in the Logger tab.

When you open Xedio Dispatcher, the application checks for keyword grids stored as .xml files in  $C:\program$  Files\EVS Broadcast Equipment\XedioDispatcher\Keyword Grids. The detected grids are automatically loaded and available in the Logger tab.

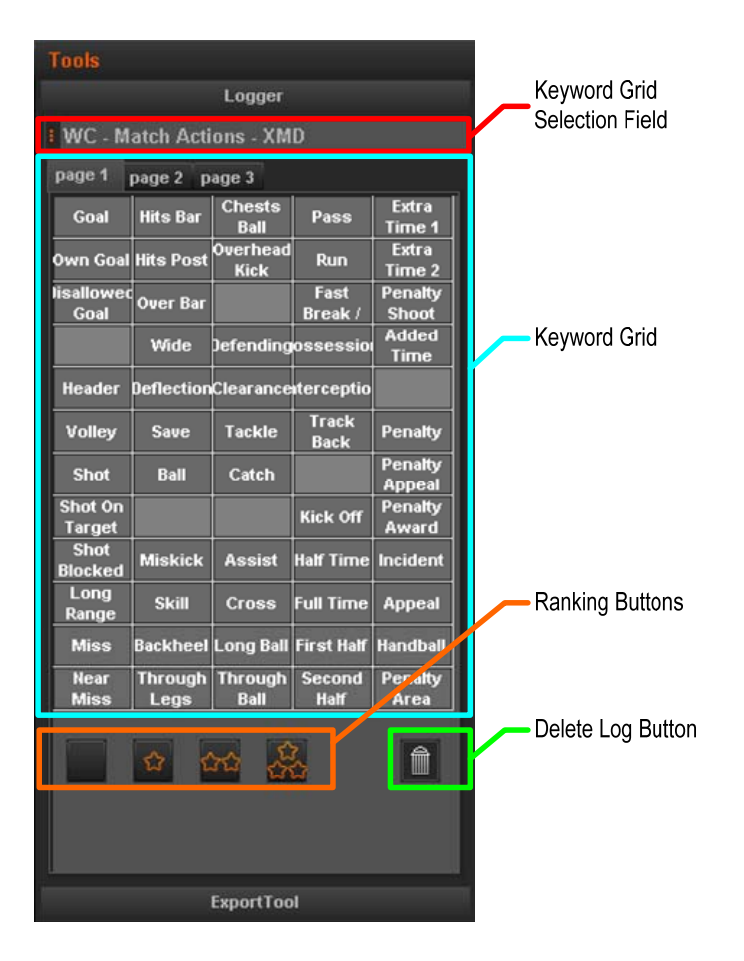

#### **OVERVIEW**
The following table provides a short description on the various areas highlighted in the Logger tab. You will find more detailed information in the section 5.5 'Adding Logs to a Clip', on page 52:

| User Interface Element       | Description                                                                                                    |
|------------------------------|----------------------------------------------------------------------------------------------------|
| Keyword Grid Selection field | Field from which you can select the keyword grid you want to use.                                                                                                    |
| Keyword Grid                 | Once the keyword grid has been selected, it<br>opens in the Keyword Grid area. If the keywords<br>cannot be displayed in one page, the pages are<br>displayed as tabs.                                                                |
|                              | Clicking on a keyword in the grid will directly<br>create a log at the nowline position on the clip<br>loaded in the player, and associate the selected<br>keyword to the log. The log is symbolized by a<br>marker on the media bar. |
| Ranking buttons              | Buttons that allows you to assign a ranking to the<br>log, in order to highlight important moments in the<br>clip.<br>The log will have a different color depending on                                                                |
|                              | the ranking assigned.                                                                                                    |
| Delete Log button            | Button that allows you to delete the log on which you are positioned in the loaded clip, with all related keywords and ranking information.                                                                                           |
|                              |                                                                                                    |

## 4.6.3 EXPORT TOOL

#### INTRODUCTION

The Export Tool is the panel where:

- you select the target profile you want to use during the export process.
- you create a new target using the Target wizard
- you prepare and execute the export of storyboards, but also source clips, or sub-clips.

The target profile is the definition of the destinations and codecs that will be used to export the selected storyboards. You select the target profile in the **Target** field. Each target profile is defined in an .xml file that has to be stored in C:\XedioDispatcherMS\Profiles\RTProf.

#### Overview

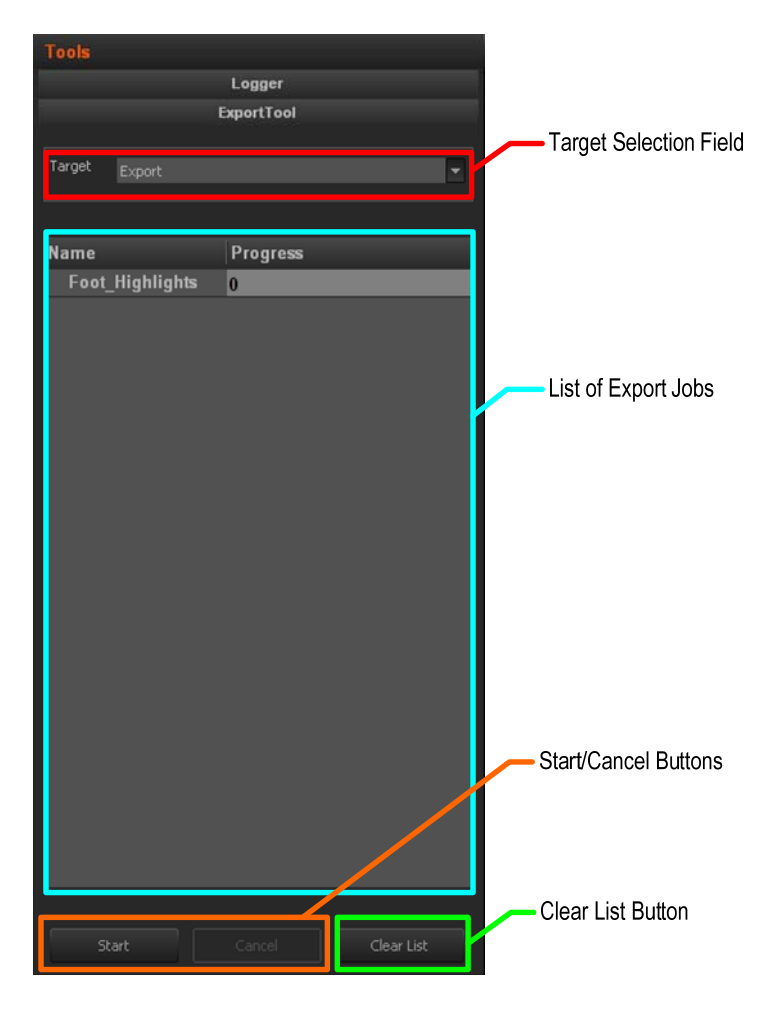

The following table provides a short description on the various areas highlighted in the Export Tool tab. You will find more detailed information in the section 5.8 'Exporting the Storyboard', on page 57:

| User Interface Element | Description                                                                                                    |
|------------------------|----------------------------------------------------------------------------------------------------|
| Target Selection field | Drop-down field from which you can select the target profile you want to use or create a new one.                                   |
| List of export jobs    | List of storyboards that have been added to the export list in the current session, whether they have already been exported or not. |
|                        | To add a storyboard into the export list, drag it into the list of export jobs.                                                     |
|                        | When the storyboard has not been exported yet, the progress bar shows 0 and the background is light grey:                           |
|                        | NameProgressFoot_Highlights0                                                                                                    |
|                        | When the storyboard has been successfully exported, the progress bar displays 'OK' and the background is green:                     |
|                        | Name Progress                                                                                                    |
|                        | Foot_Highlights <mark>OK</mark>                                                                                                    |
|                        | When the storyboard has not been successfully exported, the progress bar displays an error message and the background is blue:      |
|                        | Name         Progress           Foot_Highlights         HR destination file already                                                 |
| Start button           | Starts the export process for the storyboards that are in the list and have not been exported yet.                                  |
| Cancel button          | Cancels the export process. Already finalized                                                                                       |
|                        | exports will not be canceled.                                                                                                    |
| Clear List button      | Clears the export list. The application asks you to confirm this action.                                                            |

# 4.7 STORYBOARD AREA

## 4.7.1 OVERVIEW

In the Storyboard area, you can see all storyboards you have created in Xedio Dispatcher. Each storyboard is displayed as a tab named according to the storyboard name.

When you click the tab corresponding to a storyboard, the storyboard opens: the tab name becomes underlined, and the storyboard clips are displayed as thumbnails in the tab.

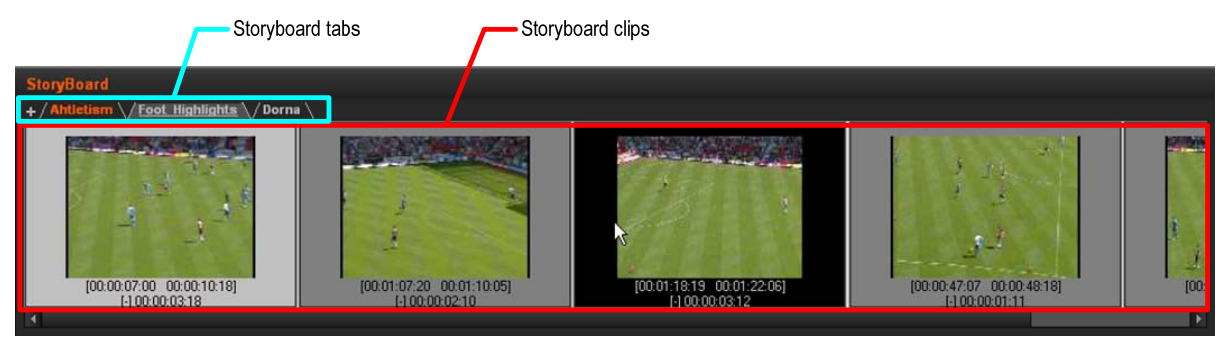

You can play the storyboard in the Storyboard Player view. For more information, refer to the section 5.7 'Checking the Storyboard', on page 56.

Other actions on the storyboard are managed via the contextual menus, from the Workspace area, Export tool or Logger tool.

## 4.8 CLIP PLAYER AND STORYBOARD PLAYER

#### 4.8.1 OVERVIEW

This section describes in details the elements of the user interface specific to the Clip Player available in the Workspace area. The Clip Player is accessible via the

Clip Player button

The Storyboard player shares many user interface elements with the Clip Player. For this reason, the section will also deal with the elements which are common to both players, and specific to the Storyboard Player. The Storyboard Player is

accessible via the Storyboard Player button

Besides the video display, the following fields and buttons, will be described in this section.

### TRANSPORT AND EDITING ZONES IN THE CLIP PLAYER

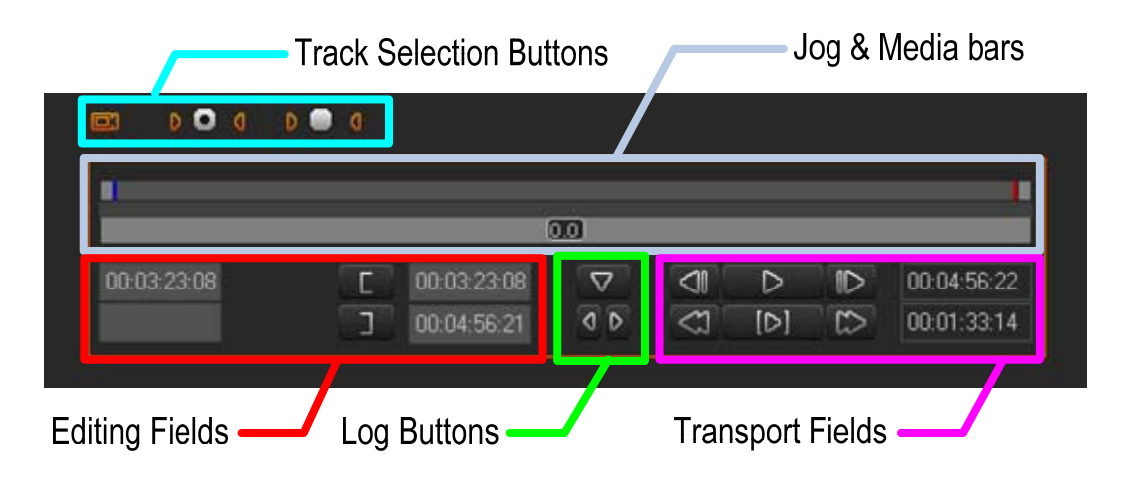

#### TRANSPORT ZONES IN THE STORYBOARD PLAYER

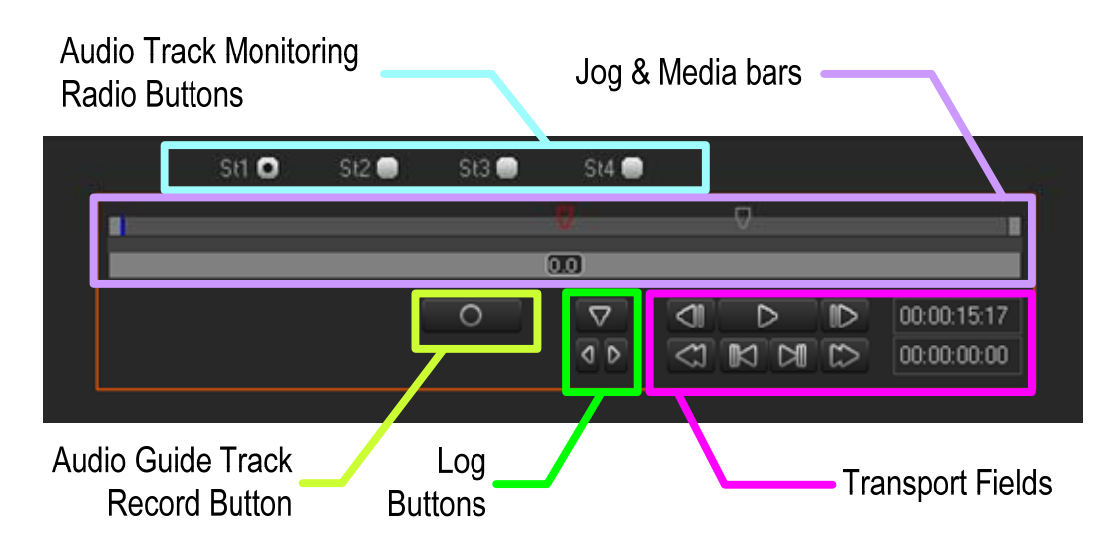

#### 4.8.2 How to Load a Clip in the Clip Player

When you load a clip in the Clip Player, the Clip Player becomes automatically

active, and the Clip Player button is selected

• To load a source clip from the Thumbnail view, double-click on it and the clip will display in the Clip Player.

The clip boundaries displayed are the ones of the source clip.

• To load the source clip on which a storyboard clip is based, double-click the storyboard clip in the storyboard and the clip will display in the Clip Player.

The clip boundaries displayed are the ones of the storyboard clip.

## 4.8.3 How to Load a Storyboard in the Storyboard Player

To load a storyboard in the Storyboard Player, proceed as follows:

- 1. Click the **Storyboard Player** button **I** to open the Storyboard Player.
- 2. Drag the tab of the requested storyboard to the Storyboard Player:

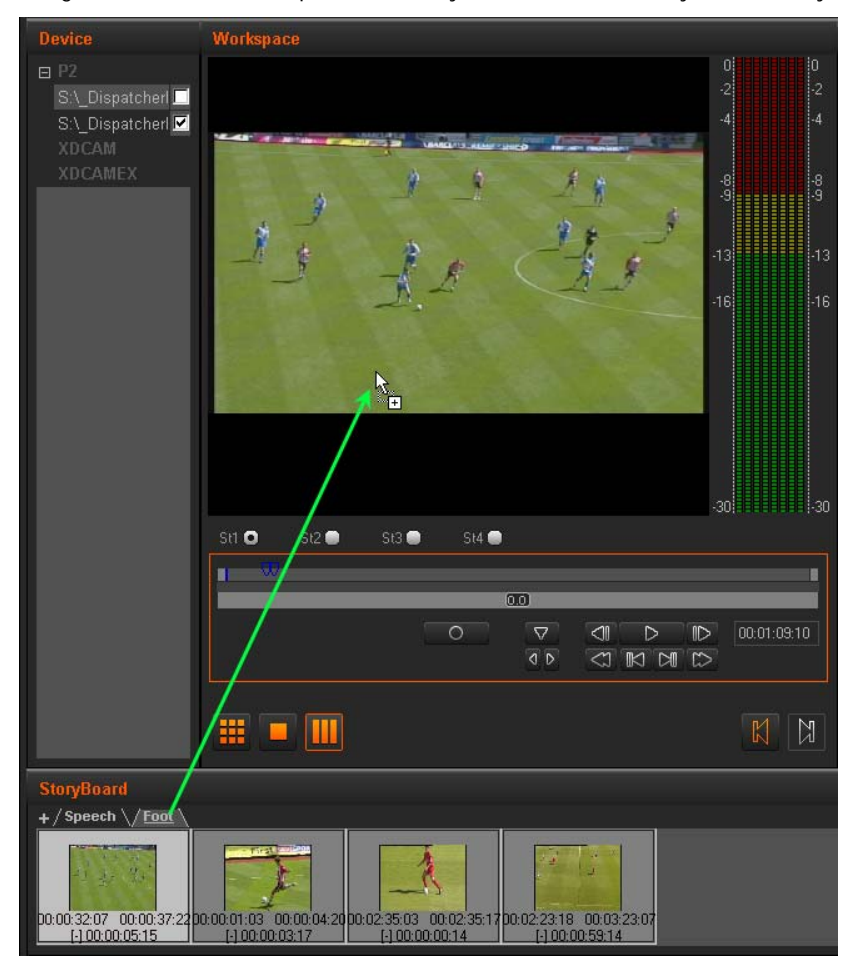

The storyboard is open in the Storyboard player. In play mode, the frame around the storyboard clip will turn black when the corresponding clip is being played:

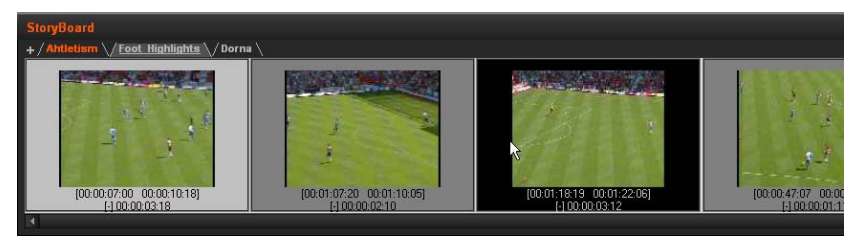

## 4.8.4 VIDEO DISPLAY

The video display is common to the Clip Player and Storyboard Player.

#### Adjusting the Player Video Display

You can adjust the Player video display via a contextual menu. You call the contextual menu by right-clicking the Video Display zone on the Player area.

It gives the following display options for the video:

| Field           | Description                                                                                                    |
|-----------------|----------------------------------------------------------------------------------------------------|
| Show Timecode   | This option offers different choices to display timecode on the player window.                                                                                                    |
|                 | <ul> <li>none – does not display any timecode</li> </ul>                                                                                                    |
|                 | <ul> <li>intra TC – displays the original timecode of the media</li> </ul>                                                                                                    |
|                 | <ul> <li>start TC - displays a counter starting with 0 at the first<br/>frame of the media</li> </ul>                                                                                                    |
|                 | <ul> <li>both (Intra TC – Start TC) – displays both the counter<br/>and original timecode</li> </ul>                                                                                                    |
| Aspect Ratio    | Offers a choice of aspect ratios for the display either Auto, 4:3 or 16:9.                                                                                                    |
|                 | This is also possible to use the following shortcuts:                                                                                                    |
|                 | • Ctrl + A to toggle between 4:3 and 16:9                                                                                                    |
|                 | • Att + A to reset the display to 'Auto'                                                                                                    |
| Show Safe Areas | Displays a safe area cage on the window to determine<br>which areas of the picture will be seen and allow for<br>checking the size of graphics within the media for safe<br>display.                                                              |
| Best Quality    | Optimizes the image size to provide the best quality when media is played.                                                                                                    |
| Maximize        | Maximizes the image size to fill the display area.                                                                                                    |
| Grab Image      | Grabs the current image, either in low resolution or in high resolution. The default folder (c:\) where the grab is stored is defined via the menu Parameters > Parameters Profiles: General, General tab: <b>GrabStillFrameFolder</b> parameter. |

#### MAKING THE PLAYER AREA FULL SCREEN

To view the Player area as a full-screen image, press F9 on the keyboard.

Press again F9 to revert to the normal display.

## 4.8.5 PLAYER TRACK SELECTION BUTTONS

All the available audio sources from a media are displayed below the Video Display Clip Player. The Track Selection buttons are specific to the Clip Player.

#### **OVERVIEW OF THE TRACK SELECTION**

When you create a sub-clip, you need to select the video and requested audio tracks using the buttons underneath the Video Display zone:

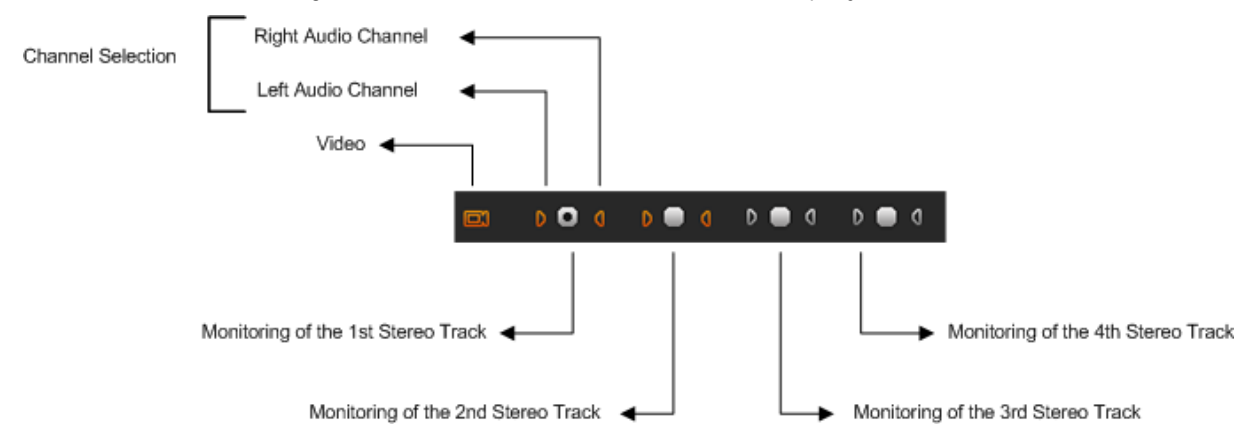

#### VIDEO AND AUDIO SELECTION

The channel selection (camera and triangle buttons) allows you to select the video and audio channels you want to include in the clip/sub-clip you will add to the storyboard.

Clicking on the Video button will remove the video from the Player window and disable it so that the clip made has no video: The displayed button will turn to white.

Clicking on the left or right triangle of an audio stereo track will disable respectively the left or right channel of the corresponding audio track: The displayed button will turn to white.

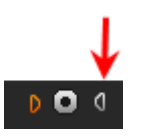

The table summarizes how the buttons look like depending on the selection:

|       | Enabled | Disabled |
|-------|---------|----------|
| Video |         |          |
| Audio | D 🔲 (   | D 🛑 ()   |

#### AUDIO MONITORING SELECTION

The radio buttons displayed between each pair of stereo audio channel buttons allow you to select which audio track you want to monitor when you play the loaded clip in the Clip Player.

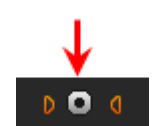

Audio meters located on the right side of the Video Display represent the monitored track.

Db values are displayed on each side. They correspond to the values defined in Parameters > Parameter Profiles > General > Vumeter for the top level, the saturation level, the warning level and the bottom level. Values for 0, -2, -4, -8 and -16 are shown as well if they do not overwrite the database values.

#### EXAMPLES

If a sub-clip has to be created without audio for the channels 1 and 2, disable the 2 buttons of those channels:

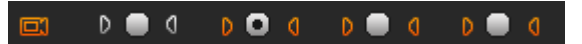

Clicking on the left audio button will remove the left audio component from the source so that the clip made has no left audio channel. In this case, the right channel will be output on the left and right.

Clicking in addition on the right audio button will remove the right audio component so that the clip made has no right audio channel.

### 4.8.6 JOG & MEDIA BARS

The Jog and Media bars, as well as the nowline, mark IN and mark OUT points are common both to the Clip Player and Storyboard Player.

#### Jog

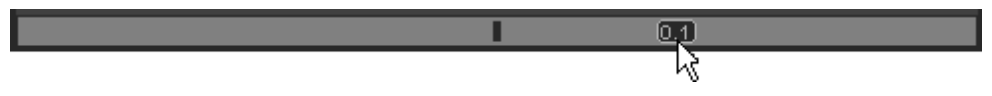

Dragging the jog bar allows you to move within the media at a variable speed depending on:

- the position of the speed indicator
- the speed range covered by the jog area. The default range is set from -200% to +200%. This is set via the menu Parameters > Parameters Profiles: Media Dispatcher > Default profile > Player tab: JogRangeHI and JogRangeLO parameters.

Audio can be heard when using the jog.

#### Media Bar

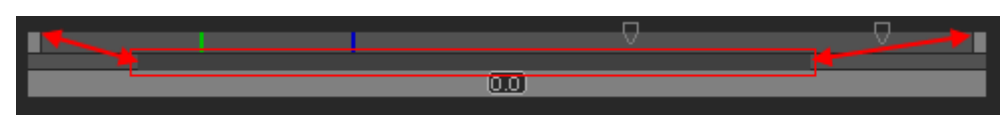

The top area on the bar represents the media, or a portion of it, currently loaded on the Player. The mark IN, mark OUT and nowline are displayed on this top area

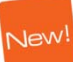

(See the section 'Nowline, Mark IN and Mark OUT', on page 39).

The middle area includes a dark grey zone. This zone shows the portion of the media out of the whole media included in the top area and the position in the whole media:

• When a media has just been loaded, the top area represents the whole media: The dark grey area covers the whole space in the middle area.

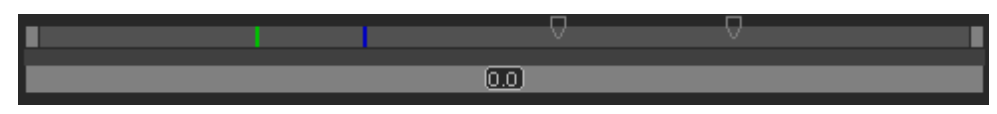

- If you position the mouse on the middle area and rotate the mouse wheel up or down, you respectively enlarge or reduce the dark grey area, hence increasing or reducing the portion of the media included in the top area.
- If you click on the dark grey area and drag it, you shift the portion of media included in the top area.

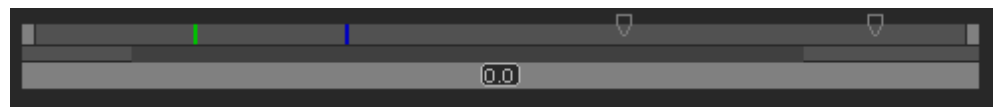

• When a mark IN and mark OUT are defined, double-clicking on the dark grey area will toggle the portion covered by the top area from the entire media length to the clip length (portion between mark IN and mark OUT).

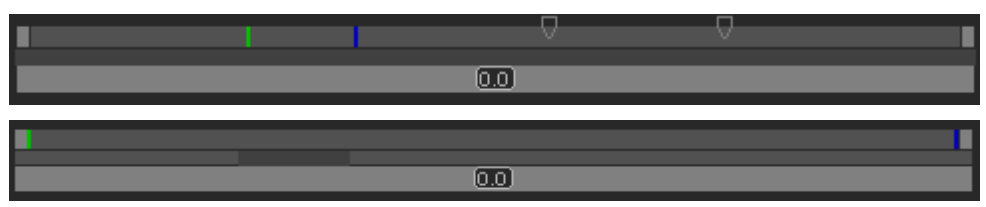

#### NOWLINE, MARK IN AND MARK OUT

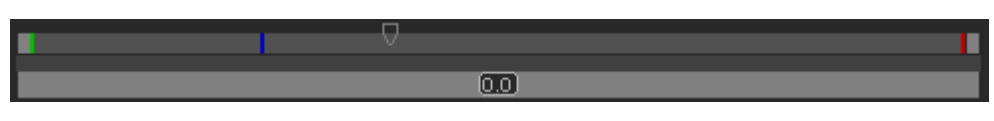

In the Clip Player, the (mark) IN, (mark) OUT points, and the nowline will be used in the media bar for transport and editing actions. In the Storyboard, only the nowline is relevant.

#### Display

An IN point, or mark IN point is shown as a green line on the media.

An OUT point, or mark OUT point is shown as a red line on the media.

The nowline, that is to say the current position within the media, is shown as a blue line on the media bar. To place the nowline at a given position, simply click at the requested position on the media bar.

#### IN and OUT Points

When the source clip is loaded from the Thumbnail view into the Clip Player, the IN point and OUT point correspond to the source clip boundaries.

When the source clip is loaded from the Storyboard view into the Clip Player, the IN point and OUT point correspond to the storyboard clip boundaries.

#### Mark IN and Mark OUT Points

In the Clip Player, click at the requested position on the media bar and click the

Mark IN button to add the mark IN of a sub-clip.

In the Clip Player, click at the requested position on the media bar and click the

Mark OUT button **I** to add the mark OUT of a sub-clip.

#### Moving Points

To move the position of the mark IN, mark OUT or nowline, click on them with the mouse and drag them to the desired position.

#### Nowline Outside Media Bar

When the media is being played, the nowline moves along the top area of the media bar. If the portion of the top area covers only a part of the media, the nowline may disappear. In this case, a red indicator, on the left side or on the right side of the Media bar will be displayed. A click on the vertical indicator (on the left or right side) will re-centre the top area to the nowline.

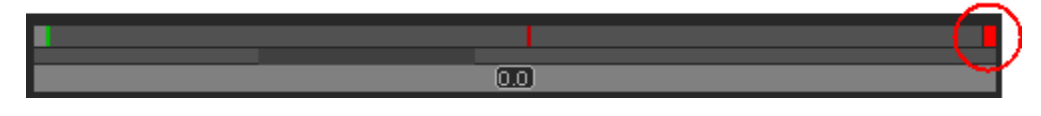

## 4.8.7 TRANSPORT COMMANDS IN THE CLIP PLAYER

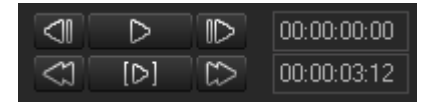

The following table shows an overview on the various transport control fields in the Clip Player. The table lists the most used commands when they can only be accessed via a shortcut key.

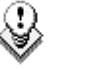

Note: The user can customize the keyboard shortcuts via the menu Parameters > Keyboard Profiles. See also the section 4.3 'Menu Bar', on page 21.

| Field/Button | Keyboard<br>Shortcut | Function Name and Description                                                                                                    |
|--------------|----------------------|----------------------------------------------------------------------------------------------------|
|              | (space bar)          | <b>Play/Stop</b><br>Start/stops the preview (video and/or audio) of a<br>clip or rush.<br>The button changes to a <b>Stop</b> icon when the<br>media is being played. |
| -            | Q                    | <b>Go to IN</b><br>Moves from the current position to the Mark IN<br>point.                                                                                           |

| Field/Button | Keyboard<br>Shortcut | Function Name and Description                                                                                                    |
|--------------|----------------------|----------------------------------------------------------------------------------------------------|
| -            | W                    | <b>Go to OUT</b><br>Moves from the current position to the Mark OUT<br>point.                                                                                                    |
|              | U                    | <b>Fast Forward</b><br>Plays the media forward at a preset fast speed.<br>The button changes to a <b>Stop</b> icon when the<br>media is being played forward.                                                                            |
| Ctrl +       | -                    | Fast Forward (with modified speed)<br>Changes the preset speed to higher speed value.<br>The speeds are set in the menu Parameters ><br>Parameters Profiles: Media Dispatcher> Default<br>profile > Player tab: ShiftSpeedMax parameter. |
|              | Y                    | <b>Fast Rewind</b><br>Plays the media backward at a preset fast speed.<br>The icon changes to a <b>Stop</b> icon when the media<br>is being played backward.                                                                             |
| Ctrl +       |                      | Fast Rewind (with modified speed)<br>Changes the preset speed to higher speed value.<br>The speeds are set in the menu Parameters ><br>Parameters Profiles: Media Dispatcher> Default<br>profile > Player tab: ShiftSpeedMax parameter.  |
|              | #<br>or<br>←         | <b>Go to Prev. Frame</b><br>Moves 1 frame before the current position in<br>Pause mode.                                                                                                    |
|              | S<br>4<br>Or<br>→    | <b>Go to Next Frame</b><br>Moves 1 frame after the current position in Pause<br>mode.                                                                                                    |

| Field/Button | Keyboard<br>Shortcut                         | Function Name and Description                                                                                                    |
|--------------|----------------------------------------------|----------------------------------------------------------------------------------------------------|
| -            | l<br>or<br>Ctrl +                            | <b>Previous 10 Frames</b><br>Moves 10 frames before the current position in<br>Pause mode.                                                                                                    |
| -            | Or<br>Ctrl +                                 | <b>Next 10 Frames</b><br>Moves 10 frames after the current position in<br>Pause mode.                                                                                                    |
|              | %<br>5                                       | Playing a clip from mark IN to mark OUT                                                                                                    |
| -            | Ctrl<br>+ 5                                  | Playing a clip in loop from mark IN to mark OUT                                                                                                    |
|              | 00:02:15:17<br>00:00:09:09                   | TC OUT of the loaded clip.                                                                                                    |
|              | ID 00:02:15:17 ID 00:00:09:09 ID 00:00:09:09 | <ul> <li>Duration from the IN point to the OUT point:</li> <li>If the clip is loaded from the thumbnail view, it displays the duration of the source clip.</li> <li>If the clip is loaded from the storyboard, it displays the duration of the storyboard clip.</li> </ul> |

## 4.8.8 TRANSPORT COMMANDS IN THE STORYBOARD PLAYER

| $\triangleleft \mathbb{I}$ | $\triangleright$ | $\mathbb{D}$ | 00:00:15:17 |
|----------------------------|------------------|--------------|-------------|
| < 1                        |                  | $\sim$       | 00:00:00:00 |

The following table shows an overview on the various transport control fields in the Storyboard Player. The table lists the most used commands when they can only be accessed via a shortcut key.

٩

#### Note:

The user can define the keyboard shortcuts in Xedio Manager to perform transport control commands. The keys mentioned below are the default settings.

| Field/Button | Keyboard<br>Shortcut                                                                                                    | Function Name and Description                                                                                                    |
|--------------|----------------------------------------------------------------------------------------------------|----------------------------------------------------------------------------------------------------|
|              | (space bar)                                                                                                    | <b>Play/Stop</b><br>Start/stops playing the storyboard.<br>The button changes to a <b>Stop</b> icon when the<br>media is being played.                                                                                                   |
|              | U                                                                                                    | <b>Fast Forward</b><br>Plays the media forward at a preset fast speed.<br>The button changes to a <b>Stop</b> icon when the<br>media is being played forward.                                                                            |
| Ctrl +       | -                                                                                                    | Fast Forward (with modified speed)<br>Changes the preset speed to higher speed value.<br>The speeds are set in the menu Parameters ><br>Parameters Profiles: Media Dispatcher> Default<br>profile > Player tab: ShiftSpeedMax parameter. |
|              | Y                                                                                                    | Fast Rewind<br>Plays the media backward at a preset fast speed.<br>The button changes to a <b>Stop</b> icon when the<br>media is being played backward.                                                                                  |
| Ctrl +       |                                                                                                    | Fast Rewind (with modified speed)<br>Changes the preset speed to higher speed value.<br>The speeds are set in the menu Parameters ><br>Parameters Profiles: Media Dispatcher> Default<br>profile > Player tab: ShiftSpeedMax parameter.  |
|              | arrian arrived and arrived arrived ar | <b>Go to Prev. Frame</b><br>Moves 1 frame before the current position in<br>Pause mode.                                                                                                    |
|              | S<br>4<br>Or<br>→                                                                                                    | Go to Next Frame<br>Moves 1 frame after the current position in Pause<br>mode.                                                                                                    |

| Field/Button | Keyboard<br>Shortcut                                 | Function Name and Description                                                                    |
|--------------|------------------------------------------------------|--------------------------------------------------------------------------------------------------|
| -            | l<br>Or<br>Ctrl                                      | <b>Previous 10 Frames</b><br>Moves 10 frames before the current position in<br>Pause mode.       |
|              | ÷                                                    |                                                                                                  |
| -            | Or                                                   | <b>Next 10 Frames</b><br>Moves 10 frames after the current position in<br>Pause mode.            |
|              | Ctrl +                                               |                                                                                                  |
|              |                                                      | <b>Go to Next Transition</b> (Storyboard Player only)<br>Moves to the next storyboard clip.      |
|              |                                                      | <b>Go to Prev. Transition</b> (Storyboard Player only)<br>Moves to the previous storyboard clip. |
|              | <ul> <li>D0:00:15:17</li> <li>D0:00:00:00</li> </ul> | Duration of the storyboard.                                                                      |
|              | <ul> <li>D0:00:15:17</li> <li>D0:00:00:00</li> </ul> | This field is not used in the Storyboard Player.                                                 |

## 4.8.9 CLIP CREATION FIELDS

The Clip Creation fields are specific to the Clip Player. The storyboard clips can indeed not be modified once they are included in the storyboard.

|             | ▽ |             |            |        |             |
|-------------|---|-------------|------------|--------|-------------|
|             |   |             | 0.0        |        |             |
| 00:00:49:08 | C | 00:00:45:20 | $\nabla$   |        | 00:02:15:17 |
| Goal1       | I | 00:00:55:04 | <b>d</b> D | <1 [>] | 00:00:09:09 |

The following table describes the various fields that are used to create clips:

| Field/Button             | Keyboard<br>Shortcut              | Function Name and Description                                                                                                    |
|--------------------------|-----------------------------------|----------------------------------------------------------------------------------------------------|
|                          | E<br>or<br>I                      | <ul> <li>Mark IN</li> <li>Sets a mark IN point at the nowline position on the media bar:</li> <li>A timecode value is added in Mark IN TC field.</li> <li>A [ sign is shown on the video display</li> <li>A green mark is added at this timecode on the media bar.</li> </ul>    |
|                          | R<br>or<br>O                      | <ul> <li>Mark OUT</li> <li>Sets a mark OUT point at the nowline position on the media bar:</li> <li>the timecode value is added in Mark OUT TC field.</li> <li>A ] sign is shown on the video display</li> <li>A red mark is added at this timecode on the media bar.</li> </ul> |
| 00:47:54:17<br>Koen Waut | 00:47:20:03<br>00:47:34:01        | <b>Clip Name</b><br>Field where the clip name can be entered.                                                                                                    |
| 00:47:54:17<br>Koen Waut | 00:47:20:03<br>00:47:34:01        | Mark IN TC<br>Timecode of the Mark IN defined on the loaded<br>media.                                                                                                    |
| 00:47:54:17<br>Koen Waut | 00:47:20:03<br>00:47:34:01        | Mark OUT TC<br>Timecode of the Mark OUT defined on the loaded<br>media.                                                                                                    |
| 00:47:54:17<br>Koen Waut | 00:47:20:03           00:47:34:01 | <b>Nowline TC</b><br>Timecode of the nowline defined on the loaded<br>media.                                                                                                    |

To move the mark IN, mark OUT or nowline to a given TC, type the timecode in the corresponding field and press **ENTER**.

You can edit hours, minutes, seconds or frames separately in the timecode fields:

- Double-click on the hours, minutes, seconds or frames area, and the corresponding area will be activated for editing.
- Simple-click in the timecode field, the cursor should blink on the right and you can type the full timecode value.

## 4.8.10 LOG BUTTONS

The Log buttons are common to the Clip Player and Storyboard Player.

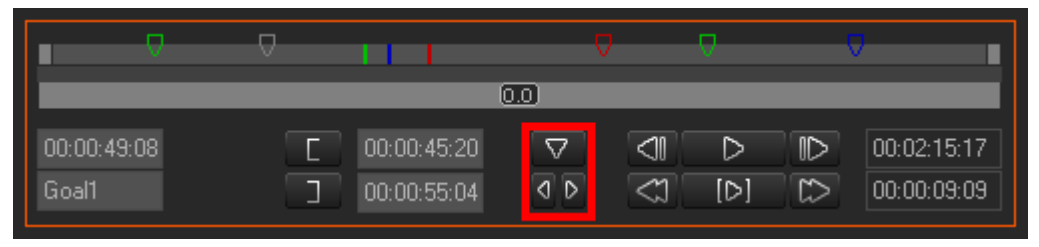

The logs are reference points to a specific frame in a video sequence. Their purpose is to mark points of interest on the media. The log is identified by a TC value, and relates to an action in a given event. It is associated to keywords and/or a ranking in Xedio Dispatcher. When no metadata is associated to them, they are named 'cue points'.

The three Log buttons are used to add and delete logs, as well as to move from one log to the other.

For more information on how to create and manage logs, refer to the section 5.5 'Adding Logs to a Clip', on page 52.

## 4.8.11 AUDIO TRACK MONITORING BUTTONS

The Audio Track Monitoring buttons are specific to the Storyboard Player.

St1 💿 St2 🛑 St3 💭 St4 💭

The radio buttons below the video display allow you to select the audio track you want to monitor.

## 4.8.12 AUDIO GUIDE TRACK RECORD BUTTON

The Audio Guide Track Record button is specific to the Storyboard Player.

#### 0

The Audio Guide Track Record button allows you to record a voice-over sequence on one track of the storyboard.

You can only record one audio guide track for one storyboard. Once the audio guide track has been created, you cannot modify it. If you want to change it, you need to delete it and record a new one.

For more information on how to record an Audio Guide track, refer to the section 5.6 'Recording an Audio Guide Track', on page 55.

# 5. Operation

## 5.1 GENERAL WORKING PROCESS

When you want to create and export a storyboard, you will usually apply the following steps. These steps are explained as simple procedures in the following sections. Click on the step to jump directly to the corresponding section.

- 1. Creating an empty storyboard, on page 47
- 2. <u>Selecting media</u>, on page 49
- 3. Adding sub-clips to the storyboard, on page 50
- 4. Adding logs to clips and/or storyboard (optional), on page 52
- 5. Checking the storyboard, on page 56
- 6. Exporting the storyboard, on page 57

## 5.2 MANAGING THE STORYBOARDS

### 5.2.1 How to Create an Empty Storyboard

To create a storyboard, proceed as follows:

1. Click the + sign in the top left corner of the Storyboard area.

This opens The Storyboard Name window.

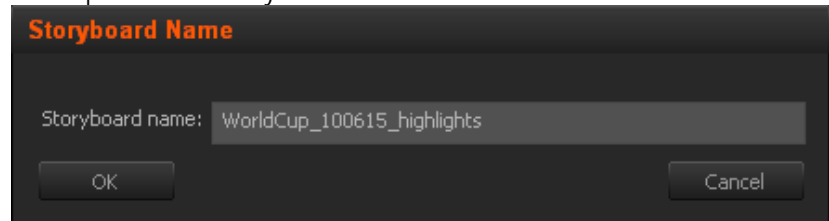

- 2. Type the name of the storyboard in the Storyboard Name field.
- 3. Click OK.

The new storyboard is now available in the Storyboard area as a new tab. The tab name is the storyboard name. When a storyboard is active, the tab is underlined in the Storyboard area.

## 5.2.2 OTHER POSSIBLE ACTIONS ON STORYBOARDS

The following table describes the various actions you can perform on a storyboard:

| Action                                        | Description                                                                                                    |
|-----------------------------------------------|----------------------------------------------------------------------------------------------------|
| Opening a<br>storyboard                       | Click on the tab of the requested storyboard:<br>The tab name is underlined and the storyboard clips are<br>displayed in the tab as thumbnails.                                                                            |
| Renaming a<br>storyboard                      | Right-click the storyboard tab and select <b>Rename Storyboard</b> from the contextual menu:                                                                                                    |
|                                               | StoryBoard<br>+/Min Send Storyboard [Ahtletism] to Export Tool<br>Delete Storyboard [Ahtletism]<br>Rename Storyboard [Ahtletism]<br>Delete Audio Guide Track<br>The Storyboard Name window is displayed. Type the new name |
|                                               | and click OK.                                                                                                    |
| Deleting a storyboard                         | Right-click the storyboard tab and select <b>Delete Storyboard</b> from the contextual menu:                                                                                                    |
|                                               | A message will ask you for confirmation before deleting the storyboard.                                                                                                    |
| Sending a<br>storyboard to<br>the Export tool | Right-click the storyboard tab and select <b>Send Storyboard to Export Tool</b> from the contextual menu:                                                                                                    |
|                                               | StoryBoard<br>+ / Ahl Storyboard [Ahtletism] to Export Tool<br>Delete Storyboard [Ahtletism]<br>Rename Storyboard [Ahtletism]<br>Delete Audio Guide Track                                                                  |
|                                               | The storyboard is added to the list of exports:                                                                                                    |
|                                               | ExportTool                                                                                                    |
|                                               | Name     Progress       Ahtletism     0                                                                                                    |
|                                               | For more information on Exporting storyboards, refer to the section 5.8 'Exporting the Storyboard', on page 57.                                                                                                    |

# 5.3 SELECTING RELEVANT MEDIA

## 5.3.1 OPENING THE SOURCE CLIPS IN THE THUMBNAIL VIEW

You will create the storyboard clips on the basis of source clips included in the available media.

Ticking the check box corresponding to a media will display thumbnails for each source clip included in this media in the Thumbnail view on the Workspace area.

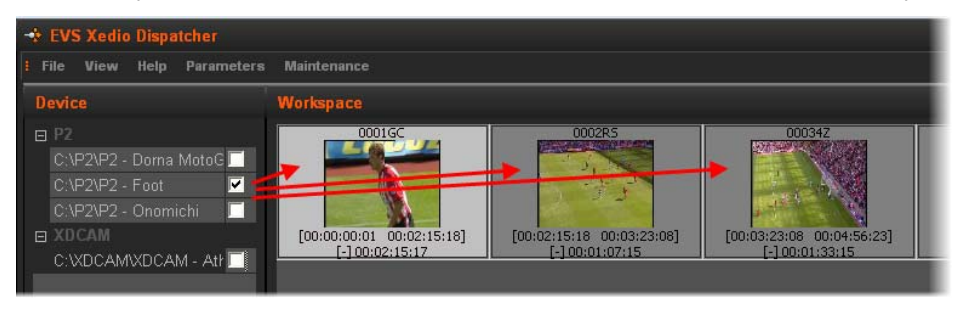

## 5.3.2 LOADING A SOURCE CLIP IN THE CLIP PLAYER

Double-clicking a source clip in the Thumbnail view will load the source clip in the Clip Player. You can then create sub-clips from the source clip and include them into the storyboard. For more information, refer to the section 5.4 'Adding Clips or Sub-Clips to the Storyboard', on page 50.

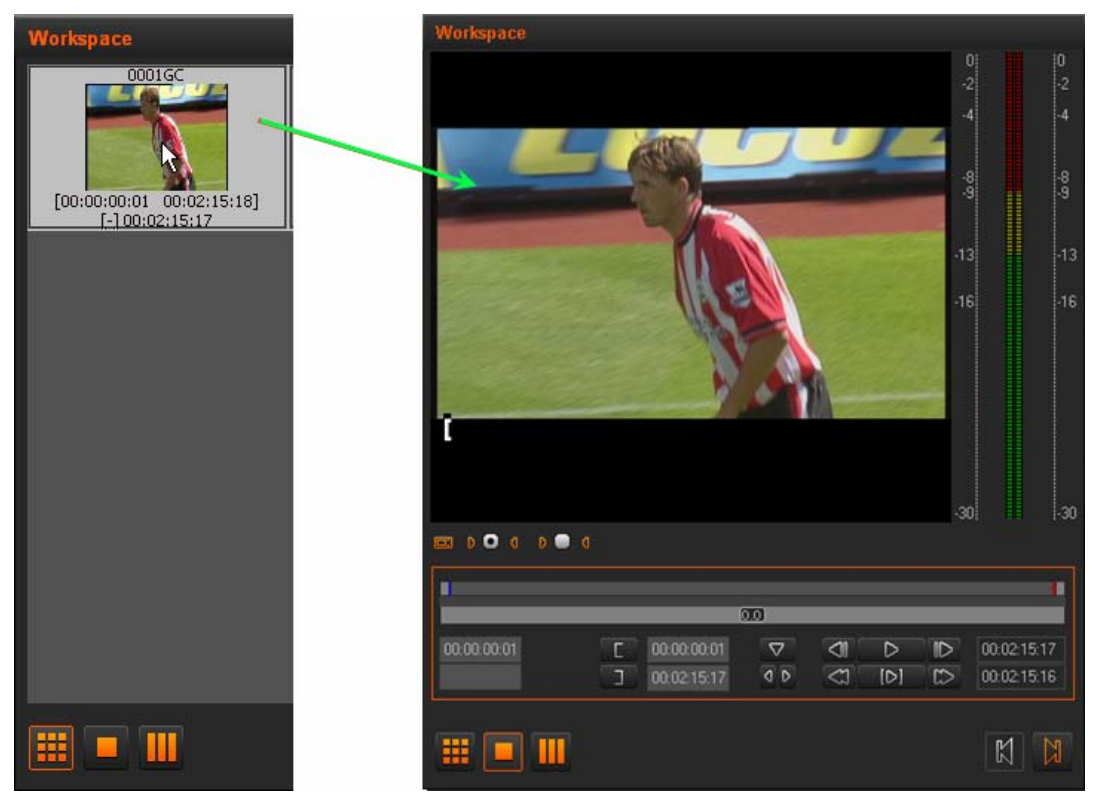

# 5.4 ADDING CLIPS OR SUB-CLIPS TO THE STORYBOARD

You can create sub-clips of the source clips in the Clip Player, or take over the source clips, and add them to the open storyboard.

## 5.4.1 How to Add a Sub-Clip to the Storyboard

To create a sub-clip and add it to the storyboard, proceed as follows:

- 1. Ensure the requested storyboard is open in the Storyboard area (see section 5.2.1, on page 47).
- 2. Open the requested source clip in the Clip Player view (see section 5.3, on page 49).
- 3. Add a mark IN point in one of the following ways:
  - Use the transport control buttons (see page 40) to move the nowline to the requested frame and press mark IN button
  - o Type the requested TC in the TC Mark IN field and press ENTER.
- 4. Add a mark OUT point in one of the following ways:
  - Use the transport control buttons (see page 40) to move the nowline to the requested frame and press mark OUT button
  - Type the requested TC in the TC Mark OUT field and press ENTER.
- 5. Enter a name in the Clip Name field, if requested.
- 6. Drag the sub-clip to the open storyboard and drop it either at the end of the storyboard, or between two storyboard clips. The position where the clip will be dropped when you release the mouse is shown with a vertical green bar:

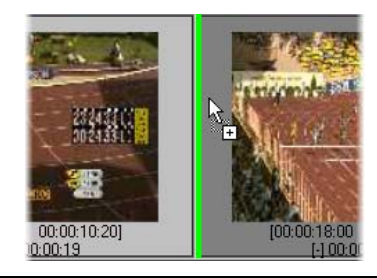

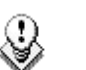

#### Note

You cannot modify a storyboard clip once it is included in a storyboard. If you want to change the boundaries of the storyboard clip, you need to delete the storyboard clip (see p.51), and add a new one with the requested boundaries.

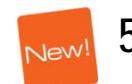

## 5.4.2 How to Add Source Clips to the Storyboard

To add a source clip to the storyboard, you can drag it from the thumbnail view of the workspace and drop it at the requested place in the Storyboard area.

To add several source clips at a time, you can select them thanks to the usual commands, as detailed in section 'Selecting Techniques' on page 24.

Clips are then added in chronological order.

## New! 5.4.3

## .3 How to Replace a Clip in the Storyboard

To replace a clip in the storyboard by a source clip or a sub-clip, press the CTRL key while dragging the source clip or the sub-clip to the storyboard.

The storyboard element that is going to be replaced is surrounded by a green line:

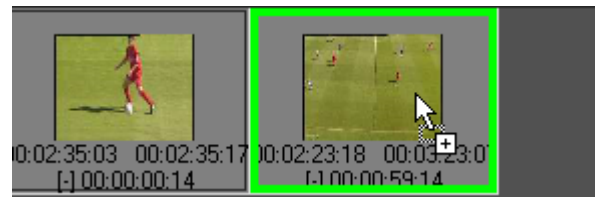

## 5.4.4 How to Modify the Storyboard Clip Boundaries

You cannot edit the boundaries of a storyboard clip. In this case you need to replace the storyboard clip.

To modify the boundaries of a storyboard clip, proceed as follows:

1. In the open storyboard, double-click the storyboard clip you want to replace.

This loads the source clip of the storyboard clip on the Clip Player. The displayed clip boundaries are the ones of the storyboard clip.

- 2. Modify the mark IN and/or mark OUT points to prepare the new sub-clip.
- 3. Drag the new sub-clip to the storyboard and drop it after the clip to be deleted.
- 4. Right-click the clip to be deleted in the storyboard and select **Delete Selected** Edit Clip from the contextual menu.

## 5.5 ADDING LOGS TO A CLIP

### 5.5.1 INTRODUCTION

Whenever you want, you can add logs to the material loaded in the Clip Player, or in the Storyboard Player. Even if you add the log in the Storyboard Player, the logs are in fact added to the source clip. You can associate a ranking and/or keywords to the log.

## 5.5.2 How to Add a Log to a Clip

The following procedure explains how to add logs, with associated metadata.

If you want to add a cue point (no associated metadata), simply click the Add Log button after step 2.

To add a log to a clip, proceed as follows:

- 1. Load the source clip in the Clip Player or the storyboard clip in the Storyboard Player. For more information, see the sections 4.8.2 and 4.8.3.
- 2. Position the nowline on the frame where you want to add a log in one of the following ways:
  - o Using the transport buttons
  - o Dragging the nowline to the requested frame
  - Typing the requested TC in the nowline TC field (in Clip Player only) and pressing ENTER.
- 3. Click the Logger tab in the Tools area.
- 4. Click within the Keyword Grid Selection field.

The list of available keyword grids is displayed:

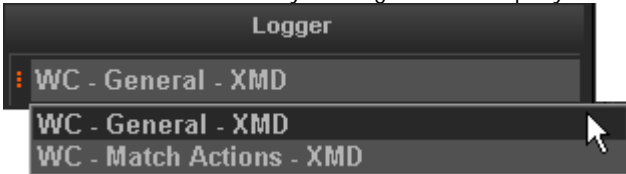

- 5. Select the keyword grid you want to use.
- 6. Click the keywords you want to associate to **your log**, **and/or the** requested ranking button.

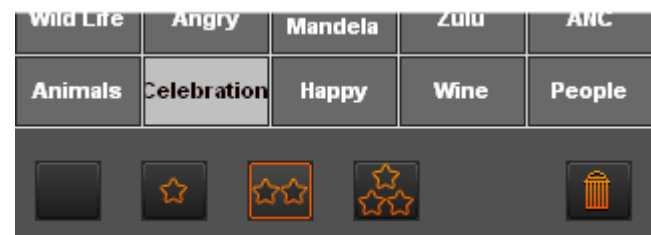

A log is added to the media bar.

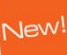

## 5.5.3 LOG AND METADATA DISPLAY

The log created is added to the media bar, but the log and its associated metadata are displayed in different ways in the user interface:

### LOG COLOR AND RANKING

The log will have a different color depending on the ranking assigned:

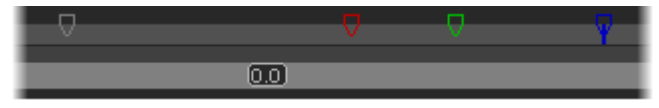

- White log for no-star ranking (default)
- Blue log for 1-star ranking
- Green log for 2-star ranking
- Red log for 3-star ranking

#### Keyword Display

The keywords are listed below the video display and are displayed as a tool tips when you roll the mouse over the log:

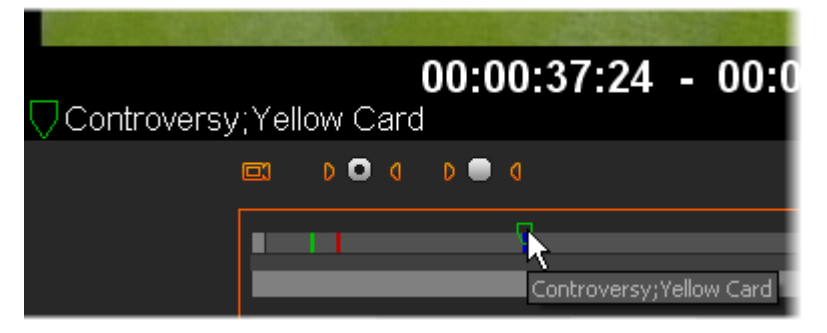

#### LOGGER AREA

When the nowline is positioned on a log, you can easily find back the keywords assigned to this log in the Logger area as:

- The keyword grid and keyword grid pages that contain keywords assigned to the selected log are displayed with an asterisk.
- The keywords assigned to the selected log are displayed on a lighter background, like 'Controversy' in the screenshot below.

| Logger                     |                      |            |         |                 |
|----------------------------|----------------------|------------|---------|-----------------|
| WC - Match Actions - XMD * |                      |            |         |                 |
| page 1 page 2 * page 3     |                      |            |         |                 |
| Corner                     | Physical<br>Contract | Pull Focus | Sub Off | Flags           |
| Free Kick                  | Controversy          | Pan        | Injury  | Painted<br>Face |
|                            |                      |            |         | Stadium         |

## 5.5.4 OTHER POSSIBLE ACTIONS ON LOGS

The following table describes shortly other possible actions on logs:

| Action                                      | Description                                                                                                    |
|---------------------------------------------|----------------------------------------------------------------------------------------------------|
| Moving from one log to the other            | • Click the <b>Go to Prev. Log</b> button <b>I</b> to move to the log positioned on the left of the nowline.                               |
|                                             | <ul> <li>Click the Go to Next Log button to move to<br/>the log positioned on the right of the nowline.</li> </ul>                         |
| Deleting a log                              | When the nowline is positioned on a log (using the                                                                                         |
|                                             | <ul> <li>Pressing the Delete Log button at the bottom of the Logger area.</li> </ul>                                                       |
|                                             | <ul> <li>Clicking CTRL+ In the Player area.</li> </ul>                                                                                     |
| Displaying only logs having a given ranking | By default, all logs are displayed in the loaded material.                                                                                 |
|                                             | If you want to display only the logs having a specific ranking, right-click on the log, right above the media bars.                        |
|                                             | The following contextual menu is displayed.<br>Select the check boxes (external) that correspond<br>to the ranking(s) you want to display. |
|                                             | User         ✓ external         ✓ external         ✓ external         ✓ external         ✓ external                                        |

Do the reverse operation to redisplay all logs.

# 5.6 RECORDING AN AUDIO GUIDE TRACK

## 5.6.1 INTRODUCTION

You have the possibility to record a voice-over sequence on one track of the storyboard.

You can only record one audio guide track for one storyboard. Once the audio guide track has been created, you cannot modify it. If you want to change it, you need to delete it and record a new one.

By default, the audio guide track is stored and exported on the stereo track 3 of the storyboard. The track on which it is stored is defined via the menu Parameters > Parameter Profiles: Media Dispatcher > Default parameter profile > Storyboard tab: AudioGuideTrackOutput setting. Audio guide track will be mixed over any existing audio on this audio track.

## 5.6.2 How to Record an Audio Guide Track

The storyboard on which you want to add the audio guide track is already loaded in the Storyboard Player (see section 4.8.3 'How to Load a Storyboard in the Storyboard Player', on page 35).

To record an Audio Guide Track on the storyboard, proceed as follows:

- 1. Position the nowline where you want to start the audio guide sequence.
- 2. Click the Start Audio Guide button

<u>A countdown</u> (default 3-second preroll) starts and is shown on the button

It indicates the number of seconds before the recording process starts and allows you to get ready for the recording.

- 3. Start speaking when the button turns red
- 4. Click the button again when the voiceover sequence is finished.

The record button becomes the **Delete Audio Guide** button **to and create** a new one.

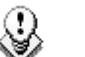

#### Note

The default value for the Audio Track Guide Preroll can be modified in the AudioGuideTrackPreRoll setting defined via the menu Parameters > Parameter Profiles: Media Dispatcher > Default parameter profile > Storyboard tab.

# 5.7 CHECKING THE STORYBOARD

## 5.7.1 INTRODUCTION

Once the storyboard is created, you can check the result by loading the storyboard in the Storyboard Player.

## 5.7.2 How to Load a Storyboard in the Storyboard Player

To load a storyboard in the Storyboard Player, proceed as follows:

- 1. Click the **Storyboard Player** button **I** to open the Storyboard Player.
- 2. Drag the tab of the requested storyboard to the Storyboard Player:

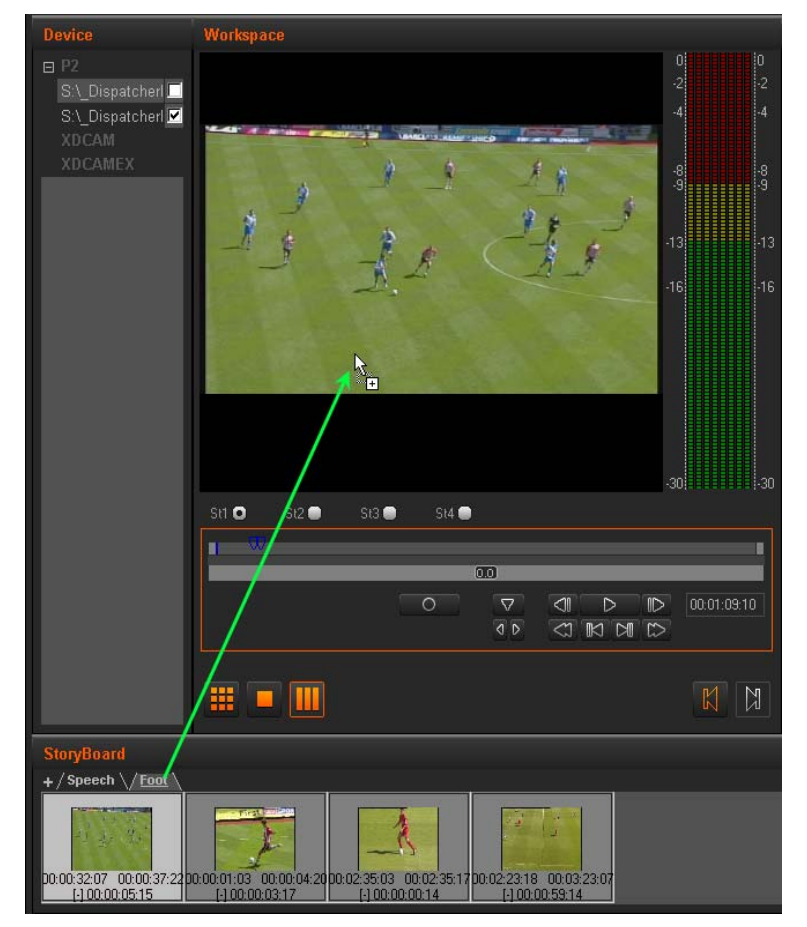

The storyboard is open in the Storyboard player. In play mode, the frame around the storyboard clip will turn black when the corresponding clip is being played:

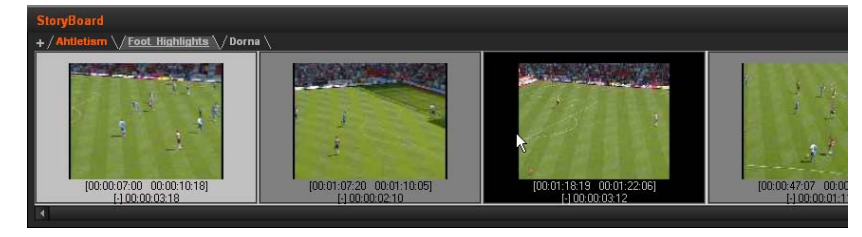

# 5.8 EXPORTING THE STORYBOARD

## 5.8.1 INTRODUCTION

Once your storyboard is finalized, you can export it to multiple destinations and to multiple formats at the same time. The destination folders and formats are defined in the target profiles you can select before you launch the export process. For more information on creating new target profiles, refer to the section 3.1 'Export Target Profiles', on page 8.

## 5.8.2 How to Export a Storyboard

To export a storyboard open in the Storyboard area, proceed as follows:

- 1. Click the ExportTool tab in the Tools area to expand the Export Tool area.
- 2. In the Target field, select the name of the Target Profile you want to use to export the storyboard.

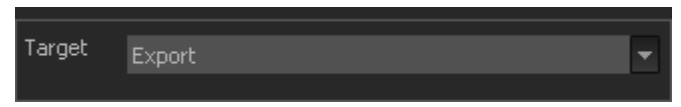

- 3. From the Storyboard area, add the storyboard to the list of export jobs in one of the following ways:
  - Right-click in the Storyboard area, and select the Send Storyboard to Export Tool command in the contextual menu:

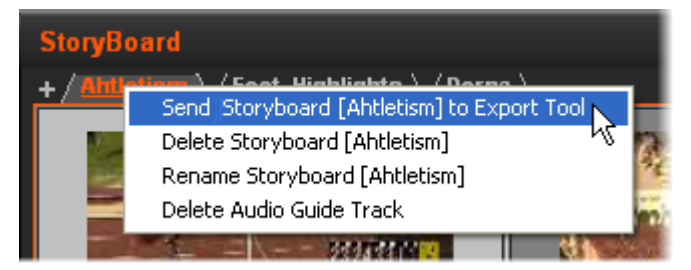

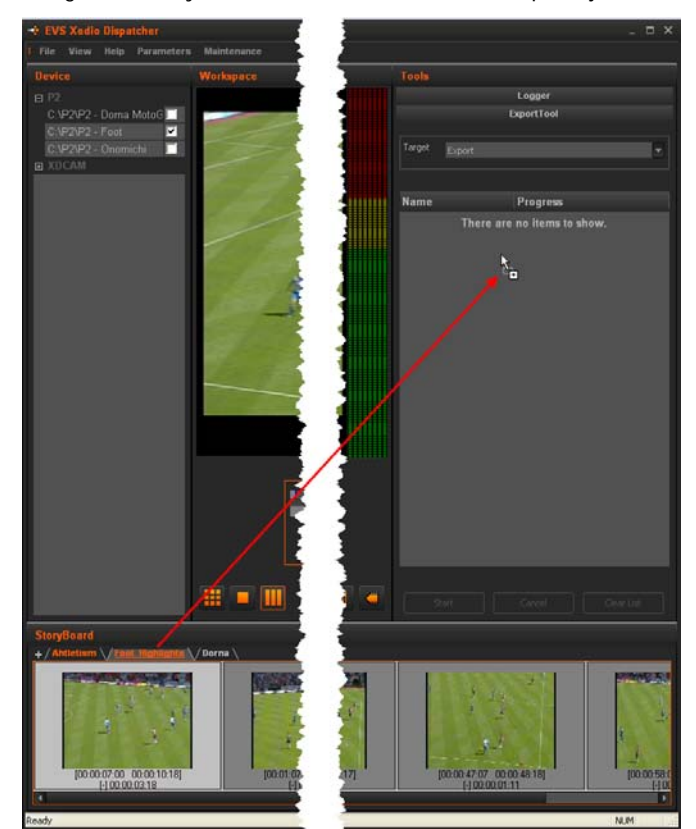

• Drag the storyboard tab to the List of export jobs in the Export tool:

- 4. The storyboard name is added to the list of export jobs.
- 5. Click Start at the bottom of the Export tool.

The storyboard is exported as defined in the selected target profile.

The progress of the export job is displayed in the List of export jobs:

| Name            | Progress |  |
|-----------------|----------|--|
| Foot_Highlights | 60       |  |

When the export has been successful, **OK** is displayed on a green background:

| Name            | Progress |
|-----------------|----------|
| Foot_Highlights | ок       |

The storyboards added to the list will remain available in the list, whether they have been exported or not, until the end of the user session.

## 5.8.3 EXPORTING CLIPS AND SUB-CLIPS

You can also export individual source clips, or sub-clips using the Export tool. Proceed in the same way as for storyboards for exporting clips and sub-clips.

To add a source clip, drag the thumbnail of the source clip from the thumbnail view of the workspace to the List of export jobs in the Export tool. To add several source clips at a time, you can select them thanks to the usual commands, as detailed in section 'Selecting Techniques' on page 24. Clips are then added in chronological order.

To add a sub-clip created in the Clip Player, define the IN and OUT points, and possibly name for the sub-clip in the Clip Player, and drag it to the List of export jobs in the Export tool.

### 5.8.4 **RESULT OF EXPORT JOB**

Exporting a storyboard generates the following output files for each codec/format, and destination folder defined in the target profile.

- The file that contains the A/V material. It is generated in the defined codec and format.
- An .evs.xml file that contains the definition of storyboard.
- An .xml file that contains the log information. This file can then be imported to and used in IPDirector.

## 5.8.5 OTHER POSSIBLE ACTIONS ON EXPORT JOBS

The following table describes other possible actions on export jobs:

| Action                                      | Description                                                                                                    |  |
|---------------------------------------------|----------------------------------------------------------------------------------------------------|--|
| Deleting an item in the list of export jobs | Right-click the item in the list that you want to remove, and select <b>Delete Selected Item</b> from the contextual menu            |  |
|                                             | Name Progress Foot_Hig Delete selected item                                                                                          |  |
|                                             | OR                                                                                                    |  |
|                                             | Select the item and press the Delete key.                                                                                            |  |
| Clearing the list of export jobs            | To clear the list of export jobs, already exported or not, click the <b>Clear List</b> button at the bottom of the Export Tool area. |  |
|                                             | It does not clear the output of export jobs stored on the various destination folders.                                               |  |
| Moving an item in the list of export jobs   | To move an item within the export list, drag it to required position. A thin red line indicates the drop position.                   |  |

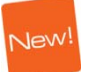

# Glossary

| Term/Acronym      | Definition/Explanation                                                                                                    |
|-------------------|----------------------------------------------------------------------------------------------------|
| Cue Point         | Reference point to a specific frame in a video sequence. Their purpose is to mark points of interest on the media. The cue point is <b>only</b> identified by a TC value.                                                                                                    |
| Event             | Event that is associated to a production show. It can<br>be a football game, an entertainment show, a reality<br>show,                                                                                                    |
| Keyword           | Metadata attached to a log that provides information on the media content.                                                                                                    |
| Keyword grid      | Keywords displayed as icons in a grid.                                                                                                    |
| Level of interest | See 'Ranking'                                                                                                    |
| Log               | Reference points to a specific frame in a video<br>sequence. Their purpose is to mark points of interest<br>on the media. The log is identified by a TC value, and<br>relates to an action in a given event. It is associated<br>to keywords and/or a ranking, and possibly other<br>metadata related to the action. |
| Log sheet         | File that contains all logs for a given event.                                                                                                    |
| Ranking           | Metadata attached to a log that characterizes the<br>importance given to the log, and usually symbolized by<br>stars (no star = not important, 1 star = useful, 2 stars<br>= important, 3 stars = very important).                                                                                                   |
| Source clip       | A/V material stored on the device that has recorded it<br>(for example P2, XDCAM cameras, or an EVS server),<br>and used as source content to create another A/V<br>output (playlist, timeline, storyboard, etc.). This is<br>also called 'shoot' or 'footage'.                                                      |
| Source file       | A/V material stored on a workstation or storage, and used as source content to create another A/V output (playlist, timeline, storyboard, etc.).                                                                                                    |
| Storyboard clip   | Individual element included in a storyboard. This can be a sub-clip or a full source clip/file.                                                                                                    |
| Sub-clip          | Part of a source material, defined by an IN and OUT points, that represents a new A/V material.                                                                                                    |

# Index

#### Α

Areas device · 22 Export tool · 31 Logger · 29 storyboard · 33 workspace · 23 Audio Guide Track button · 28, 46 enable · 17 record · 55

#### С

Cleanup DB · 21 Clip Ioading · 34 Clip Player clip creation fields · 44 description · 33 transport commands · 40 view · 23, 25 Codecs supported for export · 1 for source files · 1

#### D

DB cleanup · 21 parameters · 15 Definition export target profile · 8 Device area · 22

#### Ε

Enable Audio Guide Track • 17 Match Frame • 18 Export clip • 59 result • 59 storyboard • 57 Export job clear list • 59 delete • 59 move item • 59 Export jobs clear output files · 59 Export Target Profile · 8 creation · 8 selection · 32 Export tool · 31

#### F

Fast Forward · 41 Fast Rewind · 41 Formats supported · 1

#### G

Go to IN/OUT · 40 Next frame · 41 Prev. frame · 41

#### Η

 $HD \cdot 4$ 

#### I

Import Key File · 5 IN point · 39 Installation · 6

#### J

Jog bar · 38

#### Κ

Keyboard profiles · 21 Keyword display · 53 display used keywords · 53 Keyword grids · 29 availability · 12

#### L

Launch Xedio Dispatcher · 19 Licenses · 5 Loading clip · 34 storyboard · 35 Log add · 52 color · 53 description · 46 display based on ranking · 54 displayed information · 53 move between logs · 54 Logger · 29

#### Μ

Mark IN point · 39, 45 Mark OUT point · 39, 45 Match Frame button · 28 enable · 18 Media bar · 38 Menu bar · 21 Moving points · 40, 45

#### Ν

Next/Previous clip · 26 storyboard · 28 nowline · 39

#### 0

OUT point  $\cdot$  39

#### Р

Parameter AllowAudioGuideTrack · 17 AllowMatchFrame · 18 GrabStill-FrameFolder · 13 JogRangeHI · 17 log color · 14 Parameter Profiles · 13 Play · 40, 42

#### R

ranking · 29 Ranking log color · 53 Requirements hardware · 4 software · 4 source files · 3 RTProf · 8

#### S

 $SD \cdot 4$ Settings · 13 video display · 36 Source clips display thumbnails · 49 load · 49 Start Xedio Dispatcher · 19 Stop · 40 Storyboard add clips · 50 adding to export list · 48 check · 56 create · 47 delete · 48 delete clip  $\cdot$  51 export · 57 loading  $\cdot$  35 modify clip · 50, 51 open · 48 overwrite clip · 51 rename · 48 selecting tracks · 37 Storyboard area · 33 Storyboard Player description  $\cdot$  33 view · 23, 27 Supported formats · 1

#### T

Target Profile definition · 8 Thumbnail view · 23, 24 open clips · 49 Track selection · 37

#### V

Video display · 36 Views in workspace · 23

#### W

Workspace area · 23

#### X

Xedio Dispatcher launch · 19 overview · 19 working process · 47 XSecure · 5

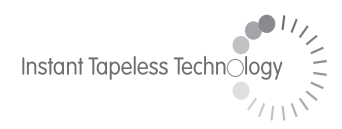

#### **EVS Broadcast Equipment** Liège Science Park 16, rue Bois St Jean B-4102 Ougrée Belgium

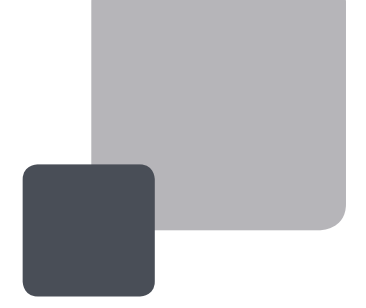

Corporate Headquarters +32 4 361 7000 North & Latin America Headquarters +1 973 575 7811 Asia & Pacific Headquarters +852 2914 2501

Other regional offices available on www.evs.tv/contact

To learn more about EVS go to **www.evs.tv**